# **Configure HSEC License on SD-WAN XE Edge Router**

# Contents

| Introduction                                                    |
|-----------------------------------------------------------------|
| Prerequisites                                                   |
| Requirements                                                    |
| Components Used                                                 |
| Background Information                                          |
| Concepts                                                        |
| Throughput Behavior                                             |
| License Availability Verification                               |
| Deuter Operation Made                                           |
| Kotter Operation Mode                                           |
| Configure                                                       |
| Online Method To CSSM                                           |
| Configure Transport Type and Set Default CSSM URL               |
| Generate a Product Instance Registration Token                  |
| Generate a Trust Establishment between the Edge Router and CSSM |
| Verify the Trust Establishment Sucess Counter                   |
| Request Authorization                                           |
| Verify the Activation is Successful                             |
| Offline Method To CSSM                                          |
| Generate a Local License Reservation                            |
| Get the Edge Router UDI Information                             |
| Fill the Edge Router UDI in the Reservation Form                |
| Select the Number of Licenses to Reserve                        |
| Select the License Device Type                                  |
| Generate the Authorization Code                                 |
| Download the SLAC                                               |
| Copy the SLAC to the Edge Router                                |
| Install the SLAC                                                |
| Verify the Installation is Successful                           |
| vManage Workflows Method                                        |
| Online Workflow                                                 |
| Sync Licenses with CSSM                                         |
| Install fetched licenses                                        |
| Offline Workflow                                                |
| Sync Licenses with CSSM                                         |
| Install fetched licenses                                        |
| Return the HSECK9License                                        |
| Online Method                                                   |
| Offline Method                                                  |
| Generate the Return Code                                        |
| Remove Reservation                                              |
| Activation - Is Reload Required?                                |

Is it true that on 8500-based platforms a reload is required for HSEC to get activated? Is a reload needed for C8000v post activation of HSEC? Is a reload for CSR1000v post activation of HSEC? Is the reload behavior the same for SD-WAN and non-SD-WAN modes? Is it also true for the deactivation of HSEC license? **License Availability Verification** Verify Useful Commands **Troubleshoot** Common Issues DNS Resolution does not Work SD-WAN Tunnel Blocks DNS Transport URL is Not Correct SD-WAN Tunnel Blocks HTTPS External Firewall Blocks CSSM URL, IPs, or Port 443 Multiple Interfaces to the Internet **Related Information** 

# Introduction

This document describes how to install and troubleshoot HSECK9 licenses on SD-WAN XE Edge Router.

# Prerequisites

## Requirements

Cisco recommends that you have knowledge of these topics:

- Cisco Software-defined Wide Area Network (SD-WAN)
- Cisco IOS® XE Command Line Interface (CLI)
- Smart Licensing
- Cisco Software Central

## **Components Used**

This document is based on these software and hardware versions:

- Cisco Edge Router C1111-8PWE version 17.6.3
- Cisco Edge Router c8000v 17.12.3
- Cisco Smart Software Manager (CSSM)
- Cisco vManage 20.12.3.1

The information in this document was created from the devices in a specific lab environment. All of the devices used in this document started with a cleared (default) configuration. If your network is live, ensure that you understand the potential impact of any command.

# **Background Information**

## Concepts

Smart Licensing Using Policy uses a variety of new concepts, such as:

- License Enforcement Types
- License Duration
- Authorization Code
- Throughput Level That Requires Smart Licensing Authorization Code (SLAC) Router Platforms that need a SLAC
- Policy
- Resource Utilization Measurement Report (RUM report) and Report Acknowledgement
- Trust Code

For more information navigate to <u>Smart Licensing Using Policy Concepts.</u>

## **Throughput Behavior**

- All ISR1000 Series, ISR4000 Series, C8200, C8300, CSR1000v, C8000v and ISRv default to 250 Mbps if the product does not have any form of HSECK9 license.
- All ISR1000 Series, ISR4000 Series, C8200, C8300, CSR1000v, C8000v and ISRv need to have an HSECK9 license installed if the throughput needs to be higher than 250 Mbps.
- All ASR1000 Series does not need to have HSECK9 for >250 Mbps.
- All C8500 are expected to have an HSECK9 license installed in the manufactory. If not, the HSECK9 license can be installed manually.
- There is no throughput configuration in the Controller-managed Mode. The HSECK9 license installation automatically enables the forwarding Cores/Packet Processor Engines to unleash throughput.
- The maximum throughput after the HSECK9 license installation depends on the hardware capabilities of the platform. Review the specific Platform Datasheet for more information.
- Note: As of 20.9.2 and 17.9.2a, HSEC licenses are capable of management directly from vManage. More details are here: Cisco Catalyst SD-WAN Getting Started Guide - Manage HSEC Licenses [Cisco SD-WAN] - Cisco

## License Availability Verification

- Step 1. Navigate to Cisco Software Central.
- Step 2. Click Smart Software Manager.
- Step 3. Select **Inventory** from the top menu.
- Step 4. Choose the appropriate Virtual Account.
- Step 5. Select the Licenses tab under the Virtual Account.
- Step 6. Verify that the license is added and available with a positive balance.

| Cisco Software Central > Smart Software Licensing<br>Smart Software Licensing |               |                    |                   |              |                |        | 🗈 Cisco           | Systems, TAC •<br>Support Hel |
|-------------------------------------------------------------------------------|---------------|--------------------|-------------------|--------------|----------------|--------|-------------------|-------------------------------|
| Alerts   Inventory   Convert to Smart Licensing   R                           | eports Prefer | ences   On-Prem Ac | counts   Activity |              |                |        |                   |                               |
| Virtual Account: sdwan-lab -                                                  |               |                    |                   |              |                |        |                   |                               |
| General Licenses Product Instances                                            | Event Log     |                    |                   |              |                |        |                   |                               |
|                                                                               |               |                    |                   |              |                |        | By Name           | By Tag                        |
| Available Actions 👻 Manage L                                                  | icense Tags   | License Reserva    | ition             | Show Licens  | e Transactions |        | Search by License | ୍                             |
|                                                                               |               |                    |                   |              | 1              | -      | Advanc            | ed Search 🗸                   |
| License                                                                       | Billing       | Available to Use   | In Use            | Substitution | Balance        | Alerts | Act               | ions                          |
| Router US Export Lic. for DNA                                                 | Prepaid       | 1                  | 0                 |              | +1             |        | Acti              | ons 🗸                         |
|                                                                               |               |                    |                   |              |                |        | Show              | ing 1 Record                  |
|                                                                               |               |                    |                   |              |                |        | 0.101             |                               |

If no license is available or the balance is negative (red), please open a case with Cisco Licensing Team.

**Note**: This guide assumes that you already purchased an HSECK9 license or Router US Export License for DNA and it is added to a valid virtual account within a smart account.

## **Router Operation Mode**

Verify the router is on Controller-Managed mode with one of the commands.

<#root>

show platform software device-mode

show version | include mode

Example:

<#root>

EdgeRouter#

show platform software device-mode

Device Operating-mode: Controller-Managed Device-mode bootup status: 8/03 00:44:16 System is green Bootup Success

EdgeRouter#

Router operating mode: Controller-Managed

**Note**: If the operating mode results in Autonomous, move the router to Controller-Managed with controller-mode enable command.

## Configure

## **Online Method To CSSM**

#### **Configure Transport Type and Set Default CSSM URL**

Step 1. Configure the correct Transport Type and URL.

<#root> EdgeRouter#

config-transaction

EdgeRouter(config)#

license smart transport smart

EdgeRouter(config)#

license smart url default

EdgeRouter(config)#

commit

Commit complete.

Note: If the router has a template attached to it: the smart commands for Transport and URL are supported and can be configured with a CLI-Add On Feature Template. For more information, navigate to <u>CLI Add-On Feature Templates.</u>

Step 2. Verify the changes are committed correctly.

<#root>

EdgeRouter#

show lic tech support | begin Smart Licensing Status

Smart Licensing Tech Support info

Smart Licensing Status

Smart Licensing is ENABLED

License Conversion: Automatic Conversion Enabled: True Status: Not started

Export Authorization Key:
Features Authorized:
<none>

Utility: Status: DISABLED

Smart Licensing Using Policy: Status: ENABLED

Data Privacy: Sending Hostname: yes Callhome hostname privacy: DISABLED Smart Licensing hostname privacy: DISABLED Version privacy: DISABLED

Transport:

Type: Smart <<<<<<> This must be Smart

URL: https://smartreceiver.cisco.com/licservice/license <<<<<< URL must be pointed to smartrece

Proxy: Address: <empty> Port: <empty> Username: <empty> Password: <empty> Server Identity Check: True

**Note**: The default URL is activated automatically, and there is no need to modify it.

#### **Generate a Product Instance Registration Token**

Step 1. Generate a New Token.

Within the same virtual account where the license resides, navigate to General tab and click New Token.

| /irtual Accou     | int: sdwan     | -lab 🔻                       |                                 |                   |             |            |                       |
|-------------------|----------------|------------------------------|---------------------------------|-------------------|-------------|------------|-----------------------|
| General           | Licenses       | Product Instances            | Event Log                       |                   |             |            |                       |
| Virtual Acc       | ount           |                              |                                 |                   |             |            |                       |
| Description:      |                |                              |                                 |                   |             |            |                       |
| Default Virtua    | I Account:     | No                           |                                 |                   |             |            |                       |
| New Token         |                | an be used to register new   | product instances to this virtu |                   |             |            |                       |
| loken             | t              | Expiration Date              | Uses                            | Export-Controlled | Description | Created By | Actions               |
|                   |                |                              |                                 | No Records Found  |             |            |                       |
| The token will be | e expired when | either the expiration or the | maximum uses is reached         |                   |             |            |                       |
|                   |                |                              |                                 |                   |             |            | No Records to Display |

Step 2. Fill up the new token information.

*Description*: Brief description of what the token is used for. *Expire after*: Number of days the token is valid for product registrations. *Max. Number of Uses:* Token maximum number of uses. Optional.

Ensure the **Allow export-controlled** the option is checked. Otherwise, the license registration fails and then click **Create Token**.

**Note**: The token expires when either the expiration or the maximum use is reached.

**Note**: For more information, navigate to <u>Cisco Export Trade</u>.

Step 3. Copy the token.

Copy the just generated token to the clipboard; either navigate to **Actions > Copy** or manually in the small blue icon next to the token string.

| 11001                                              | ount: sdwan                                                     | -lab 🔻                                                              |                |                      |                   |             |            |         |
|----------------------------------------------------|-----------------------------------------------------------------|---------------------------------------------------------------------|----------------|----------------------|-------------------|-------------|------------|---------|
| General                                            | Licenses                                                        | Product Instances                                                   | Event Log      |                      |                   |             |            |         |
| Virtual Ac<br>Description<br>Default Vir           | tual Account:                                                   | No                                                                  |                |                      |                   |             |            |         |
| ODRIMjg0Y<br>xNjU3NTQv<br>B8S2IFK3B<br>B0bzIuZit41 | /WQtMDk4ZC00t<br>wMTY0LTE2NjM0<br>ssUXZEZWpCaEJ<br>MEwyb3hX%0AV | WixLTgzYmYtODM<br>ЮDM2%0ANjU4MD<br>IBK2lkREMrVjRmUT<br>TI4ND0%3D%0A | product instar | nces to this virtual | account.          |             |            |         |
| Dense and a                                        | to conveniented                                                 | a destruction of the second second                                  |                |                      |                   |             |            |         |
| Press Ctri + C                                     | to copy selected                                                | text to clipboard.                                                  | Use            | es                   | Export-Controlled | Description | Created By | Actions |

## Generate a Trust Establishment between the Edge Router and CSSM

In order to provide authorization to use an export-controlled license, the Edge Router must establish trust with the CSSM. For the handshake, the Edge Router uses the token generated on CSSM in the previous step.

<#root> license smart trust idtoken TOKEN local force

Example:

<#root>

EdgeRouter#

license smart trust idtoken ZThjOTlmM2UtMjQ2ZC00YjI1LTgwNjctZGIxZjIzYjZiYmVmLTE2NjM0NjI1%0AMjgyNTh8YWNVe

Right after the trust is established, the logs show communication with CSSM.

<#root>

EdgeRouter#

show logging last 50

```
<snip>
*Aug 18 21:03:44.730: %CRYPTO_ENGINE-5-KEY_DELETED: A key named SLA-KeyPair2 has been removed from key
*Aug 18 21:03:46.146: %CRYPTO_ENGINE-5-KEY_ADDITION: A key named SLA-KeyPair2 has been generated or imp
*Aug 18 21:03:53.221: %SYS-6-PRIVCFG_ENCRYPT_SUCCESS: Successfully encrypted private config file
*Aug 18 21:03:56.107: %SMART_LIC-5-COMM_RESTORED: Communications with Cisco Smart Software Manager (CSS
*Aug 18 21:03:56.347: %SMART_LIC-6-TRUST_INSTALL_SUCCESS: A new licensing trust code was successfully i
```

#### Verify the Trust Establishment Sucess Counter

Verify that the trust establishment success counter increases. This means the licensing agent can reach CSSM.

<#root>

EdgeRouter#

show lic tech support | begin Communication Statistics

Communication Statistics:

Communication Level Allowed: DIRECT Overall State: <empty> Trust Establishment: Attempts: Total=1, Success=1, Fail=0 Ongoing Failure: Overall=0 Communication=0 <<<<<< Last Response: OK on Aug 18 21:03:56 2022 UTC Failure Reason: <none> Last Success Time: Aug 18 21:03:56 2022 UTC Last Failure Time: Aug 18 21:00:43 2022 UTC <snip>

**Note**: If the fail counter increments, navigate to the Troubleshoot section in this document.

#### **Request Authorization**

At this point, the trust is established but the HSECK9 license is not in use yet. This happens because it is required to make the router request to CSSM the license usage. To fetch the license, run the authorization request.

<#root>

EdgeRouter#

license smart authorization request add hseck9 local

Logs:

<#root>

EdgeRouter#

show logging | include SMART

\*Aug 18 21:11:41.553: %SMART\_LIC-6-AUTHORIZATION\_INSTALL\_SUCCESS: A new licensing authorization code wa \*Aug 18 21:11:41.641: %SMART\_LIC-6-EXPORT\_CONTROLLED: Usage of export controlled features is allowed fo

In the smart licensing eventlog, the license request information is saved in case more information is needed.

<#root>

EdgeRouter#

show lic eventlog 0

\*\*\*\* Event Log \*\*\*\*
2022-08-18 21:11:41.538 UTC SAEVT\_RESERVE\_INSTALL\_START udi="PID:C1111-8PWE,SN:FGL2149XXXX" authorizati
2022-08-18 21:11:41.552 UTC SAEVT\_TAG\_EXPORT exportAllowed="False" count="0" entitlementTag="regid.2019
2022-08-18 21:11:41.576 UTC SAEVT\_TAG\_EXPORT exportAllowed="True" count="0" entitlementTag="regid.20192022-08-18 21:11:41.576 UTC SAEVT\_STATE\_RESERVE\_AUTHORIZED
2022-08-18 21:11:41.641 UTC SAEVT\_TAG\_AUTHORIZED count="1" entitlementTag="regid.2019-03.com.cisco.DNA\_
2022-08-18 21:11:41.641 UTC SAEVT\_TAG\_EXPORT exportAllowed="True" count="1" entitlementTag="regid.20192022-08-18 21:11:41.641 UTC SAEVT\_TAG\_EXPORT exportAllowed="True" count="1" entitlementTag="regid.20192022-08-18 21:11:41.641 UTC SAEVT\_TAG\_EXPORT exportAllowed="True" count="1" entitlementTag="regid.20192022-08-18 21:11:41.641 UTC SAEVT\_TAG\_EXPORT exportAllowed="True" count="1" entitlementTag="regid.20192022-08-18 21:11:41.641 UTC SAEVT\_TAG\_EXPORT exportAllowed="True" count="1" entitlementTag="regid.20192022-08-18 21:11:41.641 UTC SAEVT\_TAG\_EXPORT exportAllowed="True" count="1" entitlementTag="regid.20192022-08-18 21:11:41.641 UTC SAEVT\_TAG\_EXPORT exportAllowed="True" count="1" entitlementTag="regid.20192022-08-18 21:12:06.119 UTC SAEVT\_RESERVE\_INSTALL\_START udi="PID:C1111-8PWE,SN:FGL2149XXXX" authorizati

#### Verify the Activation is Successful

There are some commands to verify whether the license is now available and correctly activated.

<#root>

show license tech support | begin License Usage

show license authorization

show license summary

show license usage

Example:

<#root>

EdgeRouter#

show license tech support | begin License Usage

License Usage \_\_\_\_\_ Handle: 1 License: hseck9 Entitlement Tag: regid.2019-03.com.cisco.DNA\_HSEC,1.0\_509c41ab-05a8-431f-95fe-ec28086e8844 Description: hseck9 Count: 1 Version: 1.0 Status: IN USE(15) <<<<<<<<< Status time: Aug 18 21:11:41 2022 UTC Request Time: Aug 18 21:11:41 2022 UTC Export status: RESTRICTED - ALLOWED Feature Name: hseck9 Feature Description: hseck9 Enforcement type: EXPORT RESTRICTED License type: Perpetual Measurements: ENTITLEMENT: Interval: 00:15:00 Current Value: 1 EdgeRouter# show license authorization Overall status: Active: PID:C1111-8PWE, SN:FGL2149XXXX Status: SMART AUTHORIZATION INSTALLED on Aug 18 21:11:41 2022 UTC <<<<<<<<< Last Confirmation code: Ocde51c5 Authorizations: Router US Export Lic. for DNA (DNA\_HSEC): Description: U.S. Export Restriction Compliance license for DNA based Routers Total available count: 1 Enforcement type: EXPORT RESTRICTED Term information: Active: PID:C1111-8PWE, SN:FGL2149XXXX Authorization type: SMART AUTHORIZATION INSTALLED <<<<<<< License type: PERPETUAL Term Count: 1 Purchased Licenses: No Purchase Information Available Edge# show license summary License Usage: License Entitlement Tag Count Status

\_\_\_\_\_

## **Offline Method To CSSM**

For Air-gapped Networks where Internet access is not permitted, the Export-controlled license installation can be performed with a local reservation of a SLAC on the CSSM.

Note: This method does not require a transport type nor a valid smart Uniform Resource Locator (URL).

#### **Generate a Local License Reservation**

In the same virtual account in which the license resides, navigate to **Product Instances > Authorize License-Enforced Features**.

| Cisco Software Central > Smart Software Licensing        |                               |                |                                     | Cisco Systems, TAC    |
|----------------------------------------------------------|-------------------------------|----------------|-------------------------------------|-----------------------|
| Smart Software Licensing                                 | Support Hel                   |                |                                     |                       |
| Alerts   Inventory   Convert to Smart Licensing   Report | s   Preferences   On-Prem Acc | ounts Activity |                                     |                       |
| Virtual Account: sdwan-lab 👻                             |                               |                |                                     |                       |
| General Licenses Product Instances                       | Event Log                     |                |                                     |                       |
| Authorize License-Enforced Features                      |                               |                | Search by Device or by Product Type | ্                     |
| Name                                                     | Product Type                  | Last Contact   | Alerts                              | Actions               |
|                                                          | No F                          | Records Found  |                                     |                       |
|                                                          |                               |                |                                     | No Records to Display |

#### Get the Edge Router UDI Information

The local license reservation requires the Unique Device Identifier (UDI) from the Edge Router, run show license udi command to obtain the Product ID (PID) and Serial Number (SN).

<#root> EdgeRouter# show license udi

UDI: PID:C1111-8PWE,SN:FGL2149XXXX

#### Fill the Edge Router UDI in the Reservation Form

Select Single Device and fill in the SN and PID of the Edge Router. Click Next.

Authorize License-Enforced Features

| STEP                                                                                                    | STEP 2                                                                   | STEP 3                                | STEP 4                                          |                                              |
|----------------------------------------------------------------------------------------------------|--------------------------------------------------------------------------|---------------------------------------|-------------------------------------------------|----------------------------------------------|
| Enter Request Code                                                                                                    | Select Licenses                                                          | Review and Confirm                    | Authorization Code                              |                                              |
| device to enable the features. L<br>Generating an authorization code<br>Single Device<br>Enter the identifiers for the device<br>Display Name: | earn More<br>here is only required for devices that d<br>to be licensed. | o not connect to the Smart Software I | Manager directly, or through the Cisco Licensin | g Manager, to report the features they need. |
| UUID:                                                                                                    | [                                                                        |                                       |                                                 |                                              |
| Serial Number:<br>PID:                                                                                                    | FGL2149XXXX                                                              |                                       |                                                 |                                              |
| Version ID:<br>Host ID:<br>MAC Address:                                                                                                    |                                                                          |                                       |                                                 |                                              |
| Virtual ID(SUVI)<br>You can use the 'show license udi                                                                                          | command to see the identifiers for a c                                   | levice                                |                                                 |                                              |
|                                                                                                    |                                                                          |                                       |                                                 | Cancel Next                                  |

### Select the Number of Licenses to Reserve

Since it is a Single Device the reserved license is one, type the number in the box. Ensure the number does not exceed the available ones.

| Authorize License-Enfo                                                                                                    | rced Features                                                                                      |                                     |           |                            |         |
|----------------------------------------------------------------------------------------------------|----------------------------------------------------------------------------------------------------|-------------------------------------|-----------|----------------------------|---------|
| STEP 1 🗸                                                                                                    | STEP 2<br>Select Licenses                                                                          | STEP <b>3</b><br>Review and Confirm |           | STEP 4<br>Authorization Co | ode     |
| UDI Serial Number:                                                                                                    | FGL214991A9                                                                                        |                                     |           |                            |         |
| Select the Licenses to Enable                                                                                                    | d the Features                                                                                     |                                     |           |                            |         |
| Select the set of licenses that wi                                                                                                    | Il enable the desired features. The lic                                                            | censes will be reserved on the de   | evices    |                            |         |
|                                                                                                    |                                                                                                    |                                     |           |                            |         |
| License                                                                                                    |                                                                                                    |                                     | Purchased | Available                  | Reserve |
| Router US Export Lic. for DN<br>U.S. Export Restriction Compliance                                                                                    | NA<br>license for DNA based Routers                                                                |                                     | 1         | 1                          | 1       |
| Select the Licenses to Enabled<br>Select the set of licenses that wi<br>License<br>Router US Export Lic. for DN<br>U.S. Export Restriction Compliance | d the Features<br>III enable the desired features. The lic<br>NA<br>Plicense for DNA based Routers | censes will be reserved on the de   | Purchased | Available<br>1             | Reserve |

## Select the License Device Type

The Device Type can be either Digital Network Architecture (DNA) On-Prem or DNA Cloud. This depends on the type of license purchased.

# Select a Device Type

Some devices could not be identified based on the identifiers provided. Please select a device type.

| Device Type: |           |            | DNA On Prem | < |   |  |
|--------------|-----------|------------|-------------|---|---|--|
| Un           | identifie | d Devices: |             |   | • |  |
|              | _         | Dovice     |             |   |   |  |
|              |           | Search     |             |   |   |  |
|              |           | SN: FGL    | 214991A9    |   |   |  |
|              |           | PID: C1    | 11-8PWE     |   |   |  |

#### Selected:1

If you want to enable features on different types of devices, you must perform this operation separately for each type.

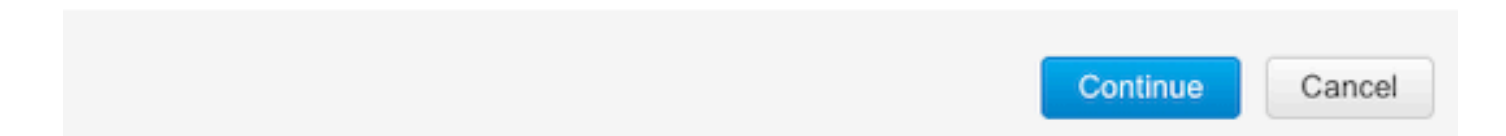

## Generate the Authorization Code

Review the configuration and click Generate Authorization Code.

#### Authorize License-Enforced Features

| Enter Request Code     Select Licenses     Review and Confirm     Authorization Code       Product Instance Details       UDI PID:     C1111-8PWE       UDI Serial Number:     FGL214991A9 |
|----------------------------------------------------------------------------------------------------|
| UDI PID:     C1111-8PWE       UDI Serial Number:     FGL214991A9                                                                                                    |
| UDI PID:         C1111-8PWE           UDI Serial Number:         FGL214991A9                                                                                                    |
| UDI Serial Number: FGL214991A9                                                                                                    |
|                                                                                                    |
| Device Type: DNA On Prem                                                                                                    |
| Licenses to Reserve                                                                                                    |
| License Total Quantity to Reserve                                                                                                    |
| Router US Export Lic. for DNA U.S. Export Restriction Compliance Iconse for DNA based Routers                                                                                              |
|                                                                                                    |
|                                                                                                    |

| Cancel Back Concrete Authorization Code |                                       |
|-----------------------------------------|---------------------------------------|
|                                         | ncel Back Generate Authorization Code |

#### **Download the SLAC**

The SLAC can be downloaded as a file or copied to the clipboard.

#### Copy the SLAC to the Edge Router

There are three options to copy the SLAC file to the Edge Router.

• With a USB Drive.

<#root>
EdgeRouter#
show file systems | include usb|Size
Size(b) Free(b) Type Flags Prefixes
15598043136 15596658688 disk rw usb0:
EdgeRouter#
dir usb0:
Directory of usb0:/
5 -rwx 1557 Aug 19 2022 00:43:30 +00:00
AuthorizationCode\_SN\_FGL2149XXX.txt

15598043136 bytes total (15596658688 bytes free)

EdgeRouter#

copy usb0:AuthorizationCode\_SN\_FGL2149XXXX.txt bootflash:

```
Destination filename [AuthorizationCode_SN_FGL2149XXXX.txt]?
Copy in progress...C
1557 bytes copied in 0.020 secs (77850 bytes/sec)
```

- With vManage through Control Connections, navigate to <u>Transfer Files between a Edge Router</u> <u>and vManage</u> for more information.
- SCP/FTP/TFTP in the Service Side.

### Install the SLAC

Use Smart Import to install the SLAC file in bootflash.

<#root>

EdgeRouter#

license smart import bootflash:AuthorizationCode\_SN\_FGL2149XXXX.txt

Import Data Successful Last Confirmation code UDI: PID:C1111-8PWE,SN:FGL2149XXXX Confirmation code: aaa6b57e

Logs.

<#root>

EdgeRouter#

show logging | include SMART

\*Aug 19 05:42:45.309: %SMART\_LIC-6-AUTHORIZATION\_INSTALL\_SUCCESS: A new licensing authorization code wa \*Aug 19 05:42:45.362: %SMART\_LIC-6-EXPORT\_CONTROLLED: Usage of export controlled features is allowed fo

EdgeRouter#

show license eventlog 0

\*\*\*\* Event Log \*\*\*\*

2022-08-19 05:42:45.293 UTC SAEVT\_RESERVE\_INSTALL\_START udi="PID:C1111-8PWE,SN:FGL2149XXXX" authorizati 2022-08-19 05:42:45.308 UTC SAEVT\_TAG\_EXPORT exportAllowed="False" count="0" entitlementTag="regid.2019 2022-08-19 05:42:45.333 UTC SAEVT\_TAG\_EXPORT exportAllowed="True" count="0" entitlementTag="regid.2019-2022-08-19 05:42:45.334 UTC SAEVT\_STATE\_RESERVE\_AUTHORIZED 2022-08-19 05:42:45.362 UTC SAEVT\_TAG\_AUTHORIZED count="1" entitlementTag="regid.2019-03.com.cisco.DNA\_ 2022-08-19 05:42:45.362 UTC SAEVT\_TAG\_EXPORT exportAllowed="True" count="1" entitlementTag="regid.2019-03.com.cisco.DNA\_

### Verify the Installation is Successful

Use the same command as in the online method in order to verify whether the license is installed correctly.

<#root>

```
show license authorization
```

show license summary

```
show license tech support | begin License Usage
```

If the installation is correct, the license in the Virtual Account automatically increments **In Use** counter and decrements the **Available to Use** counter.

| rtual Acco | ount: sdwan-la                    | ab 👻              |              |                                       |                   |               |                       |        |                             |                  |
|------------|-----------------------------------|-------------------|--------------|---------------------------------------|-------------------|---------------|-----------------------|--------|-----------------------------|------------------|
| General    | Licenses                          | Product Instances | Event Log    |                                       |                   |               |                       |        |                             |                  |
| Available  | e Actions -                       | Manage            | License Tags | License Reserva                       | ation             | Show Licens   | e Transactions        |        | By Nan<br>Search by License | ne   By Tag<br>O |
|            |                                   |                   |              |                                       |                   |               |                       |        | Adv                         | anced Search     |
| Licen      | se                                |                   | Billing      | Available to Use                      | In Use            | Substitution  | Balance               | Alerts |                             | Actions          |
| ⊖ Route    | er US Export Lic. for             | DNA               | Prepaid      | 1                                     | 1<br>(1 Reserved) |               | 0                     |        |                             | Actions -        |
| So Su      | urce: Manua<br>bscription Id: N/A | al Entry          |              | C8000-HSEC=<br>Family:<br>DNA On Prem |                   | Quanuty.<br>1 | Expires:<br>- never - |        |                             |                  |
|            |                                   |                   |              |                                       |                   |               |                       |        |                             |                  |
|            |                                   |                   |              |                                       |                   |               |                       |        |                             | Showing 1 Recor  |

Also in **Product Instances** tab, the UDI information of the Edge Router is shown. Click on the entry to get more information about the license characteristics.

| Cisco Software Central > Smart Software Licensing      |                                   |                  |                                     | Cisco Systems, TAC |  |  |  |  |  |  |
|--------------------------------------------------------|-----------------------------------|------------------|-------------------------------------|--------------------|--|--|--|--|--|--|
| Smart Software Licensing                               | Smart Software Licensing          |                  |                                     |                    |  |  |  |  |  |  |
| Alerts   Inventory   Convert to Smart Licensing   Repo | orts   Preferences   On-Prem Acco | unts   Activity  |                                     |                    |  |  |  |  |  |  |
| Virtual Account: sdwan-lab -                           |                                   |                  |                                     |                    |  |  |  |  |  |  |
| General Licenses Product Instances                     | Event Log                         |                  |                                     |                    |  |  |  |  |  |  |
| Authorize License-Enforced Features                    |                                   |                  | Search by Device or by Product Type | ٥,                 |  |  |  |  |  |  |
| Name                                                   | Product Type                      | Last Contact     | Alerts                              | Actions            |  |  |  |  |  |  |
| UDI_PID:C1111-8PWE; UDI_SN:FGL214                      | DNA On Prem                       | 2022-Aug-19 05:4 | 3:12 (Reserved Licenses)            | Actions -          |  |  |  |  |  |  |
|                                                        |                                   |                  |                                     | Showing 1 Record   |  |  |  |  |  |  |

# vManage Workflows Method

From 20.9.2 onwards, vManage enables the ability to install an HSECK9 license with the help of Workflows.

Note: This method only works with *"Router US Export Lic. for DNA"* licenses; device specific HSEC licenses such as *ISR4300\_HSEC* or *ISR4400\_HSEC* no longer work. For more information on how to convert a Device Specific HSEC license to DNA HSEC visit <u>Restrictions for Managing HSEC</u> Licenses section.

## **Online Workflow**

## Sync Licenses with CSSM

1.- In vMange GUI navigate to Main Menu > Workflows > Sync and Install HSEC Licenses.

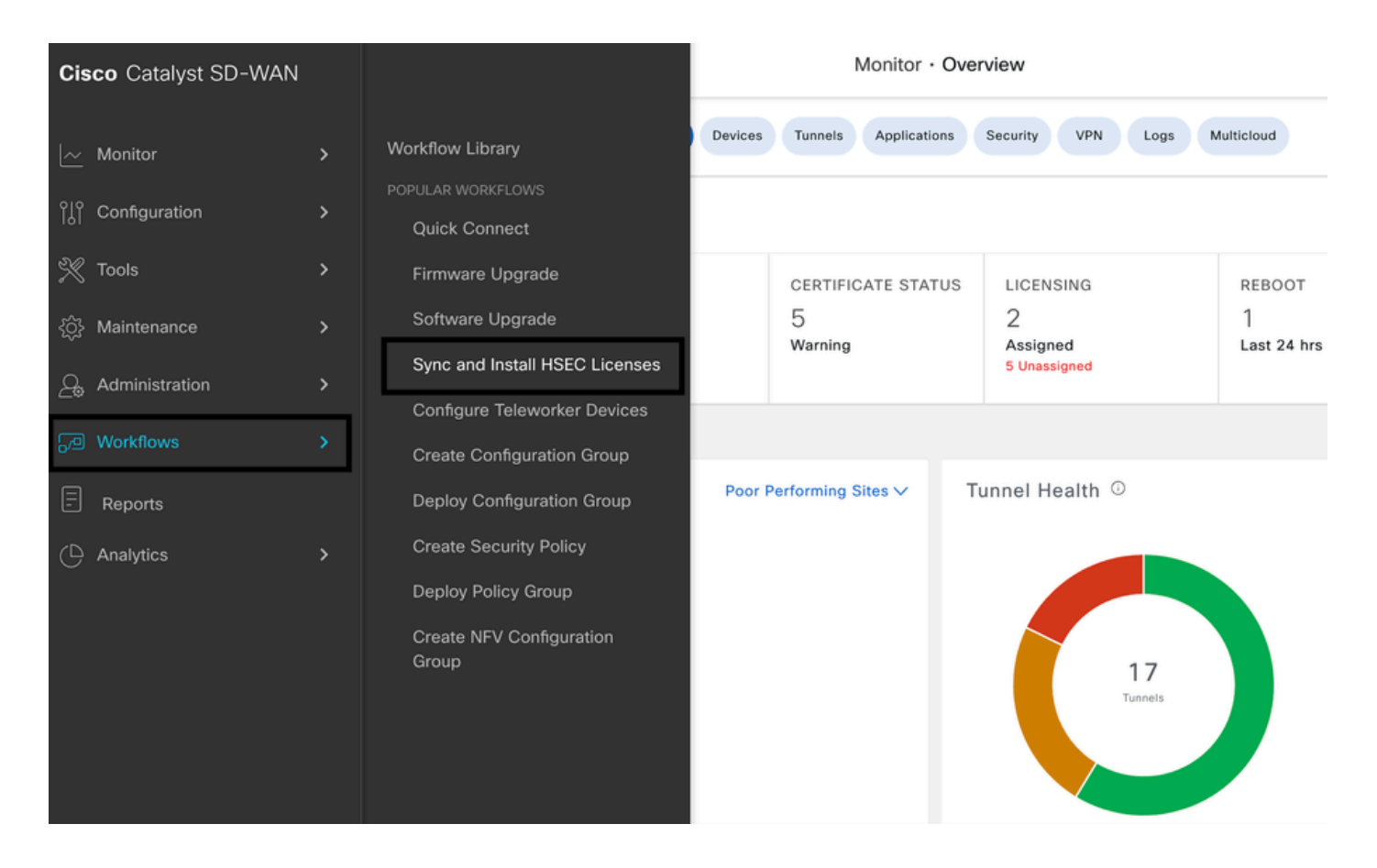

2.- Click on Let's Do it button on the pop-up window.

# Welcome to Sync and Install HSEC Licenses

You can sync and install licenses on devices in online or offline mode.

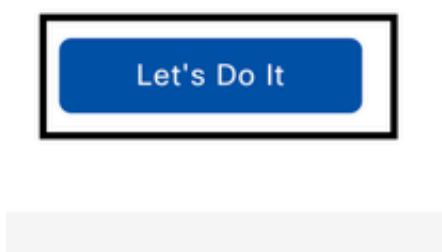

Don't show this to me again

3.- Select Sync Licenses task and click on Next.

| E Cisco Catalyst SD-WAN Assign HSEC License                                        |
|------------------------------------------------------------------------------------|
| 1 of 7 steps                                                                       |
| Select License Task                                                                |
| To start, select one of the options:                                               |
| • Sync Licenses                                                                    |
| Sync licenses from CSSM for all devices.                                           |
| O Install Licenses                                                                 |
| Install licenses on devices.                                                       |
| Note: In order to install, you should have already synced your licenses from CSSM. |

4.- Select **Online** mode and click on **Next**.

2 of 7 steps

Sync Licenses
Select Mode
To start, select the mode for syncing licenses
Online
Offline

5- Enter your Cisco CSSM credentials and click on Next.

| 😑 Cisco Cat  |                                                           |                   | Assign HSEC License |
|--------------|-----------------------------------------------------------|-------------------|---------------------|
| 3 of 7 steps |                                                           |                   |                     |
|              | Enter Smart Ac<br>Now enter your Smart Account credention | count Credentials |                     |
|              | Username*<br>ericgar                                      | <u> </u>          |                     |
|              | Password*                                                 | SHOW              |                     |

6.- Verify the HSEC License Sync Overview and click on Next.

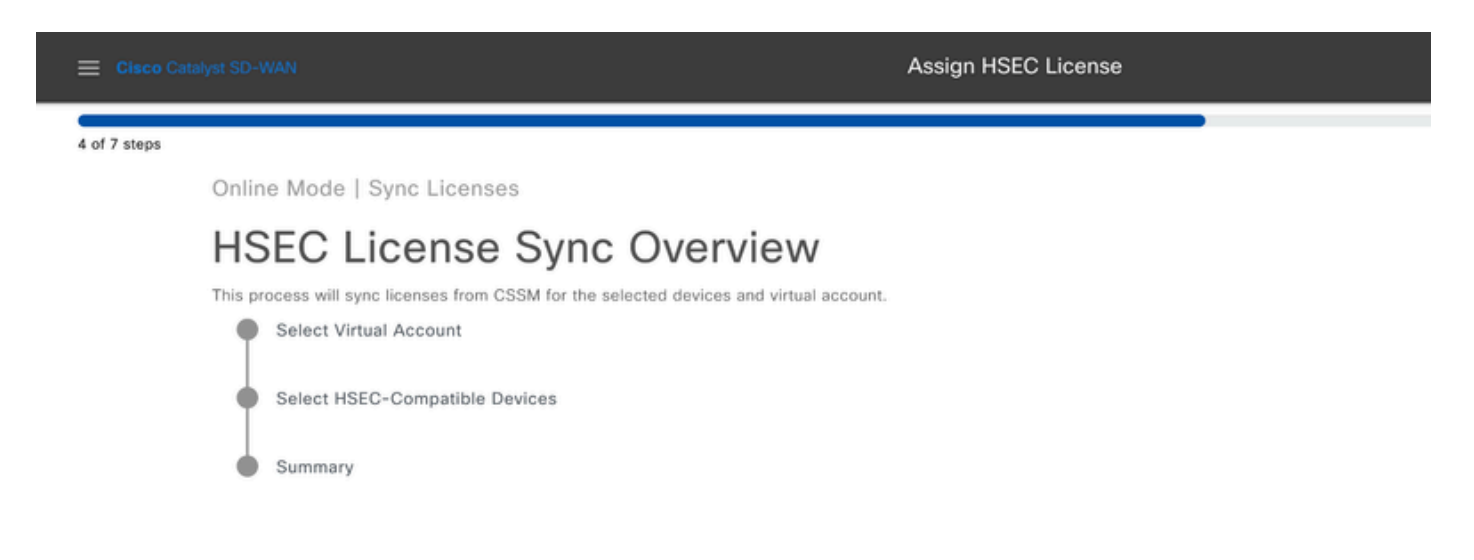

7.- vManage connects to the cloud and queries all available Virtual Accounts. Select in the dropdown the Virtual Account that contains a valid and positive count HSEC license.

**Note**: The credentials entered in step 6 must have an administrator role in the Smart Account and Virtual Account where the HSEC licenses are deposited in.

| 😑 Cisco C    | Catalyst SD-WAN                                            | Assign HSEC License |  |
|--------------|------------------------------------------------------------|---------------------|--|
| 5 of 7 steps |                                                            |                     |  |
|              | Select Virtual Account                                     |                     |  |
|              | Select Virtual Account<br>sdwan-lab - Cisco Systems, TAC V |                     |  |

8.- Select the device in which the HSEC license is targeret to be installed.

| Cisco Catalys  | t SD-WAN                 |        | Assign HSEC License                      |              |              |            |     |
|----------------|--------------------------|--------|------------------------------------------|--------------|--------------|------------|-----|
| 7 stans        |                          |        |                                          |              |              |            | _   |
| Online         | e Mode - Sync Licenses T | ask    |                                          |              |              |            |     |
| Select Devices |                          |        |                                          |              |              |            |     |
| Select of      | one or more devices      |        |                                          |              |              |            |     |
| All De         | evices (5/47)            |        |                                          |              |              |            |     |
| 0              |                          |        |                                          |              |              |            |     |
| 1 sole         | cted                     |        |                                          |              |              |            |     |
|                | Hostname                 | Status | Chassis Number                           | Reachability | Device Model | IP Address | Tag |
|                | cEdge_Site1_West_01      |        | C8K-B23B869B-CA3E-970E-CFFF-2D1DB3E339AD | reachable    | C8000v       | 1.1.1.221  |     |

9.- Review and verify the request summary and click on Sync.

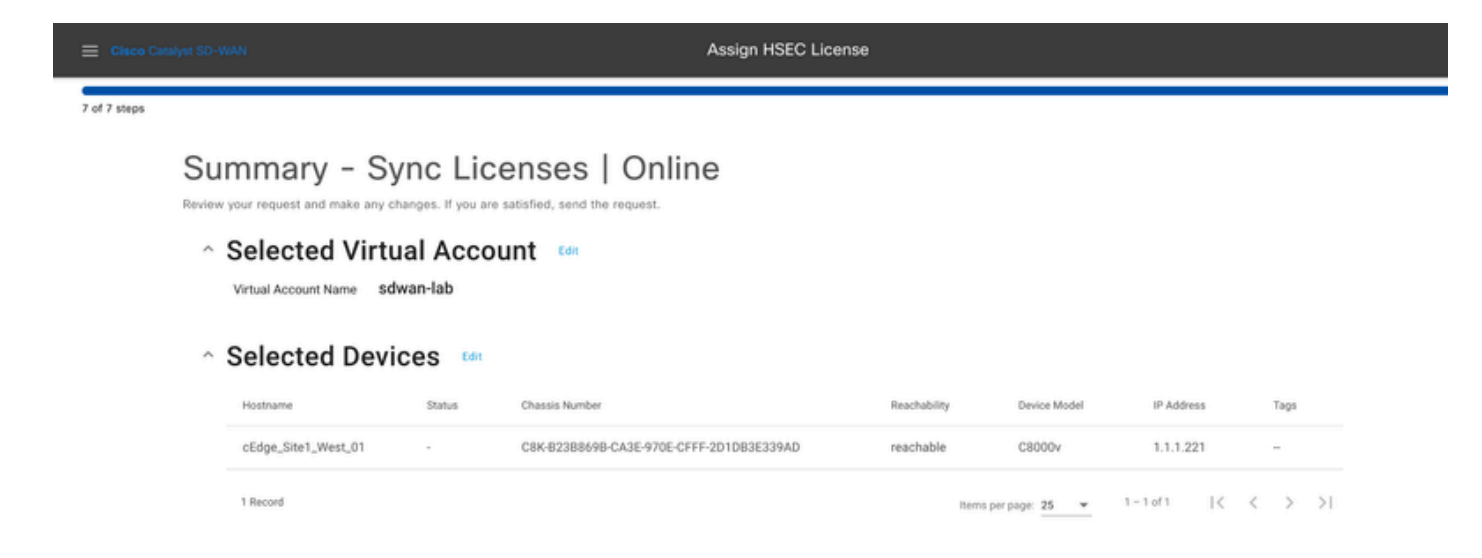

10.- Click on Check HSEC Assignment Status to verify the SLAC reservation in real time.

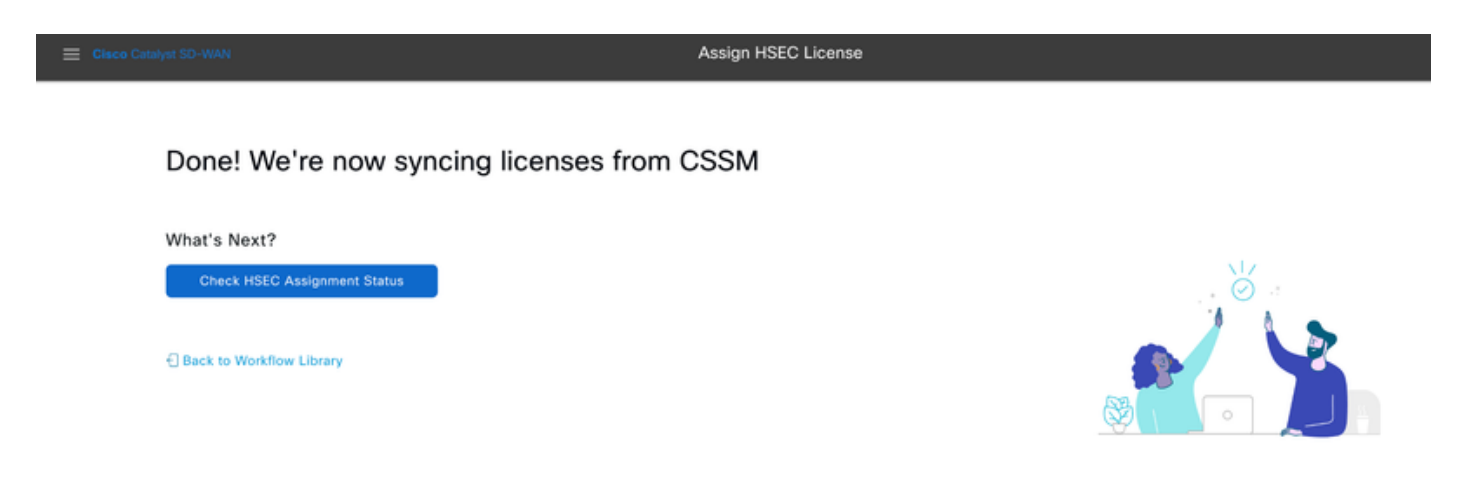

11.- Once the license is fetched from the CSSM and stored in vManage, the status is shown as Success.

| ■ Cisco Catalyst SD-WAN<br>Select Resource Group • | Monitor · Overview 🛆 🗄 💿 🗘                                                                                                    |
|----------------------------------------------------|----------------------------------------------------------------------------------------------------|
| HSEC License Fetch   🖉 Validation success          | View Logs                                                                                                    |
| Total Task: 1   Success : 1                        |                                                                                                    |
| Device Group (1)                                   | Host: vmanage_1(1.1.1.7)<br>Site ID: 1000<br>Device Model: vManage                                                                                                    |
| Q. Search Table                                    |                                                                                                    |
| status message                                     | [11-Sep-2024 5:27:09 UTC] fetching license [11-Sep-2024 5:29:11 UTC] Wanage got license from CSSM for C8K-B23B869B-CA3E-970E-CFFF-2D1DB3E339AD [11-Sep-2024 5:29:11 UTC] License fetched for all selected devices [11-Sep-2024 5:29:11 UTC] fetched |
| Success Done - HSEC License Fetch                  |                                                                                                    |
|                                                    |                                                                                                    |
|                                                    |                                                                                                    |
|                                                    | Close                                                                                                    |

### **Install fetched licenses**

1.- In vMange GUI navigate to Main Menu > Workflows > Sync and Install HSEC Licenses.

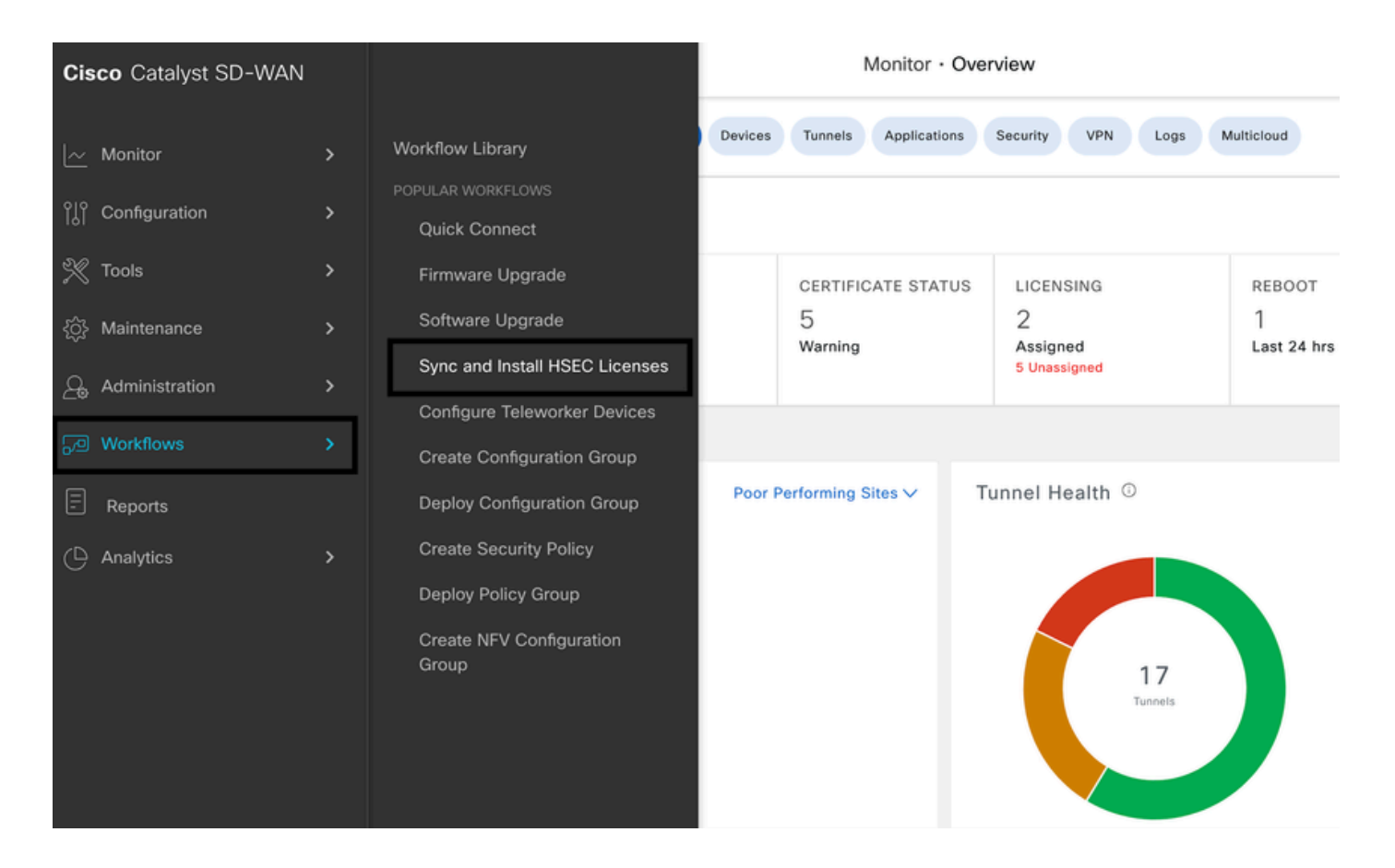

2.- Select the Install Licenses task.

| Eisco Catalyst SD-WAN                                                                                                    | Assign HSEC License |
|----------------------------------------------------------------------------------------------------|---------------------|
| 1 of 3 steps                                                                                                    |                     |
| Select License Task                                                                                                    |                     |
| <ul> <li>Sync Licenses</li> <li>Sync licenses from CSSM for all devices.</li> </ul>                                                                       |                     |
| <ul> <li>Install Licenses</li> <li>Install licenses on devices.</li> <li>Note: In order to install, you should have already synced your licent</li> </ul> | nses from CSSM.     |

3.- Select the device for which the HSEC licenses was fetched.

|            |                |                                      | Assign HSEC License |                          |                   |              |              |            |      |
|------------|----------------|--------------------------------------|---------------------|--------------------------|-------------------|--------------|--------------|------------|------|
| 2 of 3 ste | ps             |                                      |                     |                          |                   |              |              |            |      |
|            | Install I      | icenses Task                         |                     |                          |                   |              |              |            |      |
|            | Select Devices |                                      |                     |                          |                   |              |              |            |      |
|            | Select on      | e or more devices                    |                     |                          |                   |              |              |            |      |
|            | All Dev        | ices (1/4)                           |                     |                          |                   |              |              |            | ø    |
|            | ୍ ୧୫           | <-B23B869B-CA3E-970E-CFFF-2D1DB3E331 | AD                  |                          |                   |              |              |            |      |
|            | 1 select       | ed                                   |                     |                          |                   |              |              |            |      |
|            | <b>×</b>       | Hostname                             | Status              | Chassis Number           |                   | Reachability | Device Model | IP Address | Tags |
|            | 2              | cEdge_Site1_West_01                  | fetched             | C8K-B23B869B-CA3E-970E-C | CFFF-2D1DB3E339AD | reachable    | C8000v       | 1.1.1.221  |      |
|            |                |                                      |                     |                          |                   |              |              |            |      |

4.- Verify the installation summary and click on Install.

| Elsco Catalyst SD-V | MAN                                                            |                                            | Assign HSEC Licer                        | ise          |                |               |        |
|---------------------|----------------------------------------------------------------|--------------------------------------------|------------------------------------------|--------------|----------------|---------------|--------|
| 3 of 3 steps        |                                                                |                                            |                                          |              |                |               |        |
| Su                  | mmary – Ins<br>your request and make any cha<br>Selected Devic | stall Lie<br>anges. If you are<br>ces Edit | CENSES<br>satisfied, send the request.   |              |                |               |        |
|                     | Hostname                                                       | Status                                     | Chassis Number                           | Reachability | Device Model   | IP Address    | Tags   |
|                     | cEdge_Site1_West_01                                            | fetched                                    | C8K-B23B869B-CA3E-970E-CFFF-2D1DB3E339AD | reachable    | C8000v         | 1.1.1.221     | -      |
|                     | 1 Record                                                       |                                            |                                          | Items        | per page: 25 👻 | 1 - 1 of 1  < | < > >1 |

5.- Click on Check HSEC Assignment Status to check the installation status in real time.

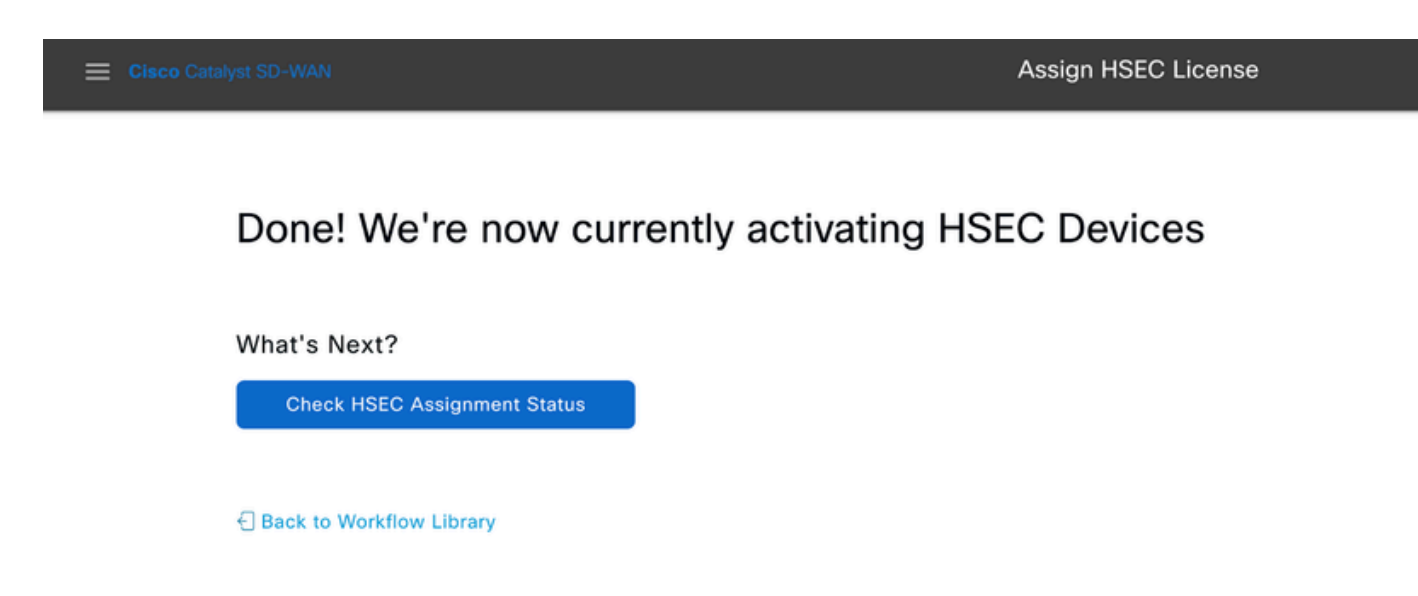

6.- vManage comunicates with the router, sends the SLAC to it and installs it. The final status must be Success.

| Eisco Catalyst SD-        | WAN ② Select Resource Group▼             | Configuration · Devices    |                           | $\bigcirc$            | ≡ 0     | ) 🗘      |
|---------------------------|------------------------------------------|----------------------------|---------------------------|-----------------------|---------|----------|
| HSEC License Install      | Validation success                       |                            |                           | Initiated By: ericgar |         |          |
| Total Task: 1   Success : | 1                                        |                            |                           |                       |         |          |
| Device Group (1)          |                                          |                            |                           |                       |         | ٥        |
| Q Search Table            |                                          |                            |                           |                       |         | $\nabla$ |
|                           |                                          |                            |                           | As of: Sep 10, 2024 1 | 1:50 PM | S        |
| status                    | chassisNumber                            | message                    | startTime                 | SystemIp              | Action  |          |
| Success                   | C3K-B23B869B-CA3E-970E-CFFF-2D1DB3E339AD | HSEC Installation complete | Sep 10, 2024, 11:50:25 PM | 1.1.1.221             |         |          |

## 7.- Click on Action icon to display more detailed logs of the HSEC installation.

| Configuration • D                                                                                             | evices                                                                                                    | $\bigcirc$           | Ξ              | 0             | (¢ |
|----------------------------------------------------------------------------------------------------|----------------------------------------------------------------------------------------------------|----------------------|----------------|---------------|----|
| View Lo                                                                                                    | ogs                                                                                                    |                      |                |               | ×  |
| Host:<br>Site ID:<br>Device Model:<br>[11-Sep-202<br>[11-Sep-202<br>[11-Sep-202<br>Confirmation<br>970E-CFFF- | cEdge_Site1_West_01(1.1.1.221)<br>100003<br>C8000v<br>24 5:50:25 UTC] Installing HSEC license<br>24 5:50:26 UTC] RPC call to device for initializing HSEC install is successful.<br>24 5:50:28 UTC] Last Confirmation code UDI: PID:C8000V,SN:C8K-B23B869B-CA3E-970I<br>an code: e293d6a0Import Data CompletedLast Confirmation code UDI: PID:C8000V,SN:C8<br>2D1DB3E339AD Confirmation code: e293d6a0 | E-CFFF-2<br>K-B23B8( | D1DB3<br>39B-C | E339/<br>A3E- | ١D |

## **Offline Workflow**

## Sync Licenses with CSSM

1.- In vMange GUI navigate to Main Menu > Workflows > Sync and Install HSEC Licenses.

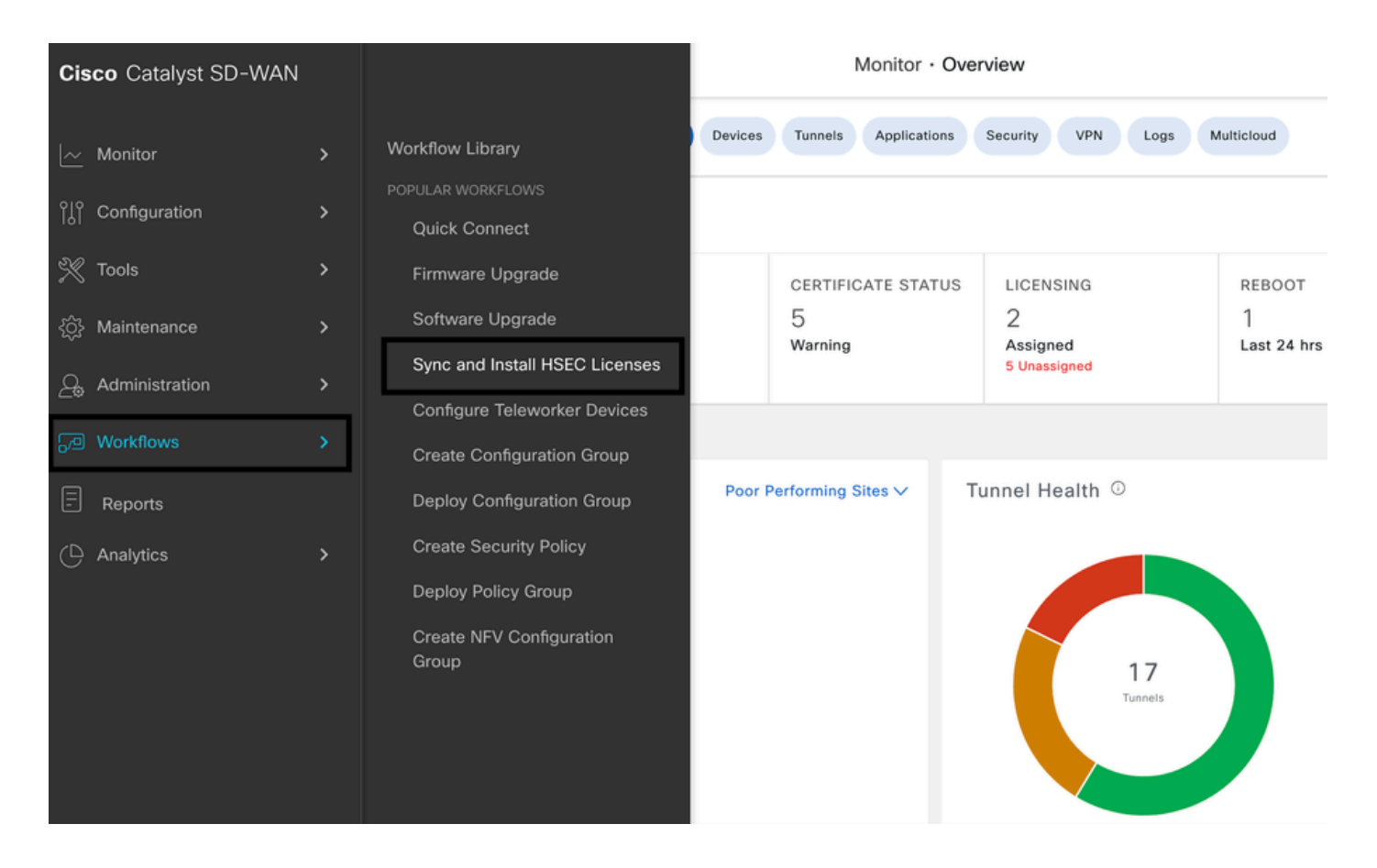

2.- Click on Let's Do it button on the pop-up window.

# Welcome to Sync and Install HSEC Licenses

You can sync and install licenses on devices in online or offline mode.

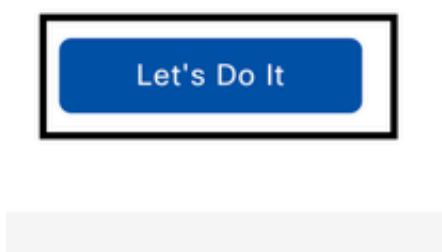

Don't show this to me again

3.- Select Sync Licenses task and click on Next.

| E Cisco Catalyst SD-WAN Assign HSEC License                                        |
|------------------------------------------------------------------------------------|
| 1 of 7 steps                                                                       |
| Select License Task                                                                |
| To start, select one of the options:                                               |
| • Sync Licenses                                                                    |
| Sync licenses from CSSM for all devices.                                           |
| O Install Licenses                                                                 |
| Install licenses on devices.                                                       |
| Note: In order to install, you should have already synced your licenses from CSSM. |

4.- Select **Offline** mode and click on **Next**.

2 of 6 steps

Sync Licenses

# Select Mode

To start, select the mode for syncing licenses

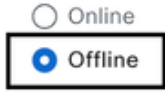

#### 5.- Carefully review the process overview and click on Next.

| E Cisco Catalyst SD-V |                                                                                   | Assign HSEC License                                                                                                    |
|-----------------------|-----------------------------------------------------------------------------------|----------------------------------------------------------------------------------------------------|
| 3 of 6 steps          |                                                                                   |                                                                                                    |
| Offlin                | ne Mode                                                                           |                                                                                                    |
| HS                    | SEC License Sync Overview                                                         |                                                                                                    |
| A. Do                 | ownload Process                                                                   | B. Upload Process                                                                                                    |
| This pr<br>device     | ocess allows you to select HSEC-compatible devices to be added to HSEC list file. | Once you've uploaded the HSEC device list file to CSSM, it will in turn, give you an authorization code file that needs to be uploaded here. |
|                       | Select HSEC-Compatible Devices Download HSEC Device List File Summary             | Upload HSEC Device List File to CSSM and Download Authorization Code File Upload Authorization Code File Summary                             |

6.- Select Download Process option and click on Next.

| ≡    | Cisco Catalyst SD-WAN Assign HSEC License                                                                                                    |
|------|----------------------------------------------------------------------------------------------------|
| 4 of | 6 steps                                                                                                    |
|      | Select Task<br>Before proceeding, select the task you would like to perform.                                                                                                    |
|      | Download Process<br>Select and download HSEC Device list file<br>This task allows you to select HSEC-compatible devices to be added to HSEC device list file. You will be then given a device list file to be uploaded to CSSM. |
|      | Upload Process Upload Authorization Code File Use this task once you've downloaded the required authorization code file from CSSM.                                                                                              |

7.- In the search bar, filter the device for which the license is intended to be installed.

| E Cisco Cat  | talyst SD-          | WAN                             |        |                          | Assign HSEC License |              |              |            |      |
|--------------|---------------------|---------------------------------|--------|--------------------------|---------------------|--------------|--------------|------------|------|
| 5 of 6 steps |                     |                                 |        |                          |                     |              |              |            | •    |
| Off          | fline M             | ode - Sync Licenses Ta          | ask    |                          |                     |              |              |            |      |
| S            | ele                 | ct Devices                      |        |                          |                     |              |              |            |      |
| Sele         | ect one o           | r more devices                  |        |                          |                     |              |              |            |      |
| All          | l Devic             | es (1/46)                       |        |                          |                     |              |              |            | ٥    |
|              | о. <sub>СВК-1</sub> | 9E2D66D-D5CC-6709-7A73-0050E231 | C407   |                          |                     |              |              |            |      |
| 1 :          | selected            |                                 |        |                          |                     |              |              |            |      |
|              | 2                   | Hostname                        | Status | Chassis Number           |                     | Reachability | Device Model | IP Address | Tags |
|              | 2                   | cEdge_Sit1_East_01              |        | C8K-19E2D66D-D5CC-6709-7 | A73-D050E231C407    | reachable    | C8000v       | 1.1.1.231  |      |

8.- Review the summary of the task and click on Download HSEC Device File (.SUDI)

| E Claco Catalyst S | SD-WAN                                                     |                              | Assign HSEC Li                                            | cense        |                |                |                           |
|--------------------|------------------------------------------------------------|------------------------------|-----------------------------------------------------------|--------------|----------------|----------------|---------------------------|
| 6 of 6 steps       |                                                            |                              |                                                           |              |                |                |                           |
| Ren                | Summary - S                                                | ync Lic<br>changes. If you a | censes   Offline   Dow<br>re satisfied, send the request. | vnload       |                |                |                           |
|                    | <ul> <li>Selected Dev</li> </ul>                           | ices 🚥                       |                                                           |              |                |                |                           |
|                    | Hostname                                                   | Status                       | Chassis Number                                            | Reachability | Device Model   | IP Address     | Tags                      |
|                    | cEdge_Sit1_East_01                                         |                              | C8K-19E2D66D-D5CC-6709-7A73-D050E231C407                  | reachable    | C8000v         | 1.1.1.231      | -                         |
|                    | 1 Record                                                   |                              |                                                           | Items        | per page: 25 💌 | 1 – 1 of 1   < | $\langle \rangle \rangle$ |
|                    | <ul> <li>Download HS</li> <li>Download HSEC Dev</li> </ul> | SEC Devi                     | ce List                                                   |              |                |                |                           |

9.- An automatic download of the license usage starts.

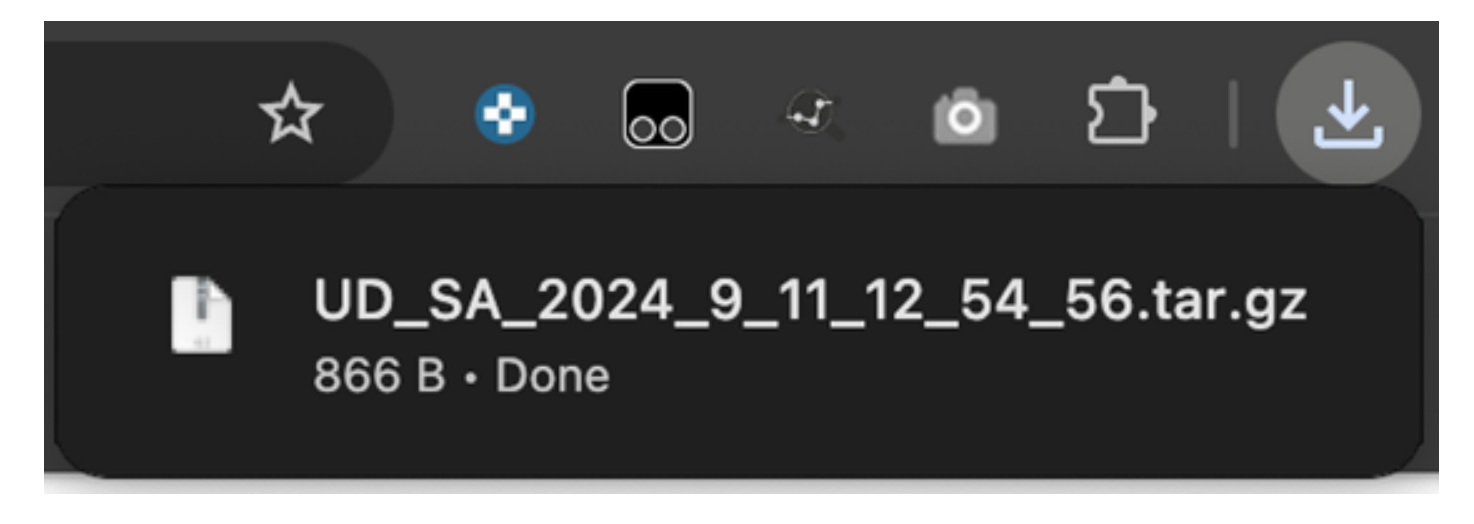

10.- Click on Open Cisco Smart Software Manager or navigate to: Cisco Software Central.

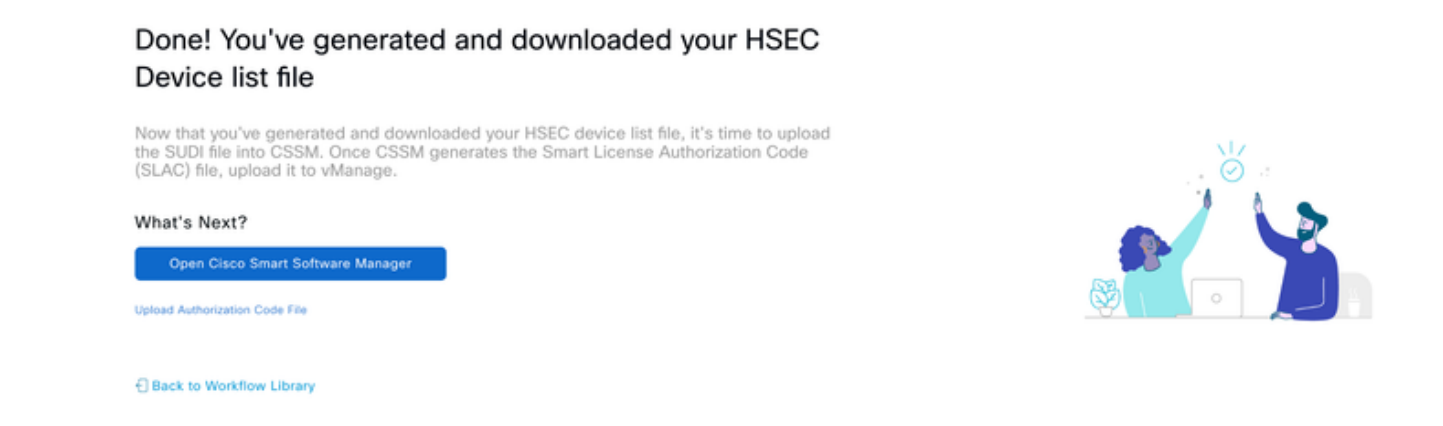

11.- In the selected Smart Account, navigate to **Cisco Software Central > Smart Software Licensing** and click on **Reports > Usage Data Files > Upload Usage Data...**.

| co Software                        | e Central                                                                        |                                                                        | ciso                                                             | 0<br>:0                         | C                               |
|------------------------------------|----------------------------------------------------------------------------------|------------------------------------------------------------------------|------------------------------------------------------------------|---------------------------------|---------------------------------|
| Cisco Softwar                      | e Central > Smart Softwa                                                         | re Licensing                                                           |                                                                  |                                 | 🕼 Cisco Systems, TAC 👻          |
| Smart 8                            | Software Lice                                                                    | nsing                                                                  |                                                                  |                                 | SL Product Details Support Help |
| Reports                            | 2                                                                                | Licensing Reports                                                      | Preterences On-Prem Accounts                                     | Activity Commercial Consumption |                                 |
|                                    |                                                                                  |                                                                        |                                                                  |                                 |                                 |
| Report                             | Usage Data Files                                                                 | Reporting Policy                                                       | Synch File for Device Controllers                                |                                 |                                 |
| Report<br>Devices ca<br>This usage | Usage Data Files<br>In be configured to report the<br>then determines which lice | Reporting Policy<br>e features that they are unses are needed, in orde | Synch File for Device Controllers<br>sing.<br>r to be compliant. |                                 |                                 |

12.- In the Upload Usada Data Pop-up, click on **Browse** and select the file just downloaded and click on **Upload Data**.

## Upload Usage Data

Please select the Usage File you wish to upload.

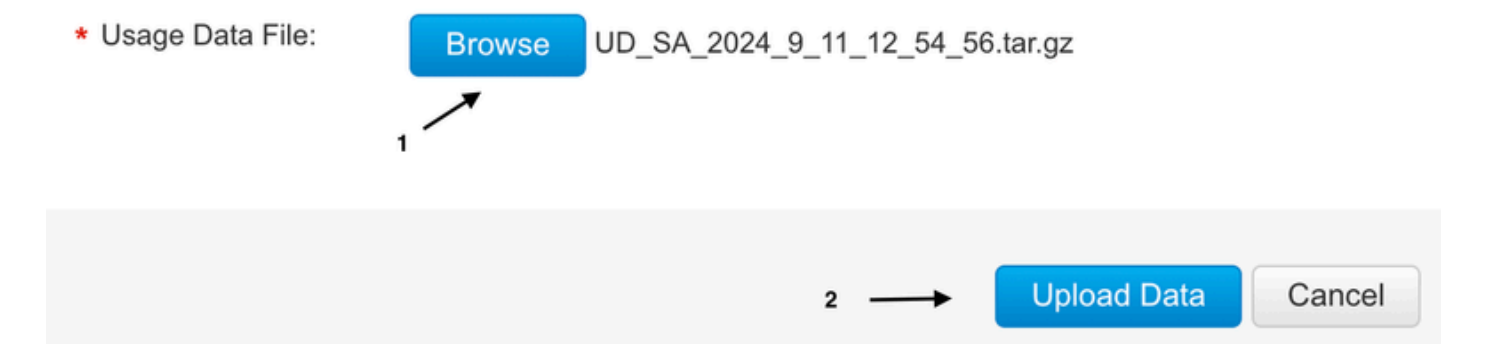

13.- The system starts to process the file. It takes around 5 to 10 minutes to complete. Then click on **Download**.

**Note**: To generate the ACK file, the Reporting Status must be "No errors"; if there is an error, click on the expand icon to obtain more information about the error. Open a Cisco TAC case if needed.

| Cisco Software Central > Smart Sof<br>Smart Software Lic                | tware Licensing                                           |                                   |                             |          |                              |         | Cisco S<br>SL Product Details | vstems, TAC -<br>Support Help |
|-------------------------------------------------------------------------|-----------------------------------------------------------|-----------------------------------|-----------------------------|----------|------------------------------|---------|-------------------------------|-------------------------------|
| Alerts   Inventory   Convert to Sr                                      | mart Licensing Report                                     | ts Preferences                    | On-Prem Accounts   Activity | Comm     | ercial Consumption           |         |                               |                               |
| Reports                                                                 |                                                           |                                   |                             |          |                              |         |                               |                               |
| Report Usage Data Files                                                 | Reporting Policy                                          | Synch File for                    | Device Controllers          |          |                              |         |                               |                               |
| Devices can be configured to report<br>This usage then determines which | rt the features that they ar<br>licenses are needed, in o | e using.<br>rder to be compliant. |                             |          |                              |         |                               |                               |
| Upload Usage Data                                                       |                                                           |                                   |                             |          | Search by File Name, Virtual | Account |                               | 0,                            |
| Usage Data File                                                         | Re                                                        | eported                           | Virtual Account             | Reportin | g Status                     | Devices | Acknowledgement               |                               |
| UD_SA_2024_9_11_12_54                                                   | _56.tar.gz 20                                             | 24-Sep-11                         | sdwan-lab                   | 🚹 No E   | rrors                        | 1       | Download                      |                               |
| UD_VA2024_09_11_18_54                                                   | _33.tar.gz                                                |                                   | sdwan-lab                   | 1 No     | Errors                       | 1       |                               |                               |

14.- The system generates the ACK file and it downloads it automatically.

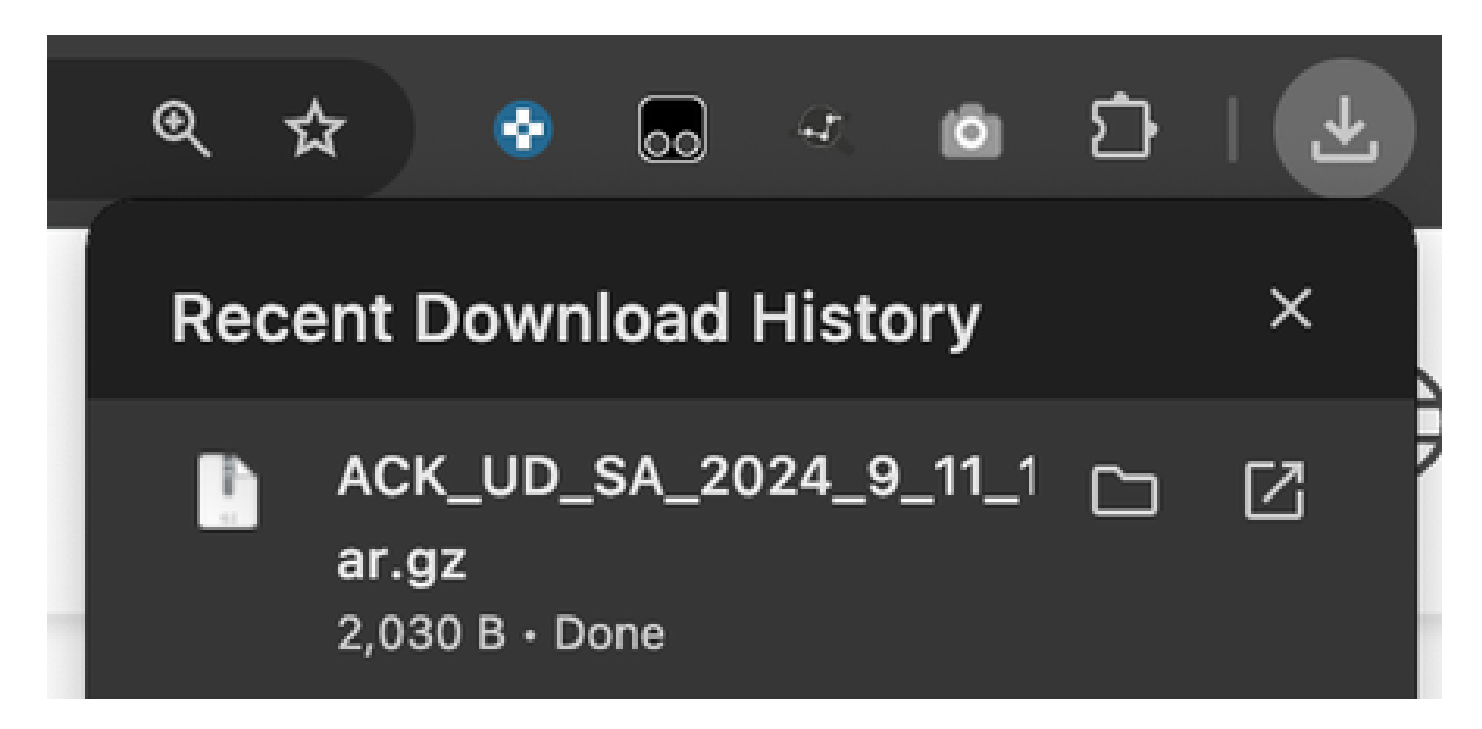

15.- In vMange GUI, navigate again to Main Menu > Workflows > Sync and Install HSEC Licenses > Sync Licenses > Offline > Next > Upload Process.

4 of 6 steps

# Select Task

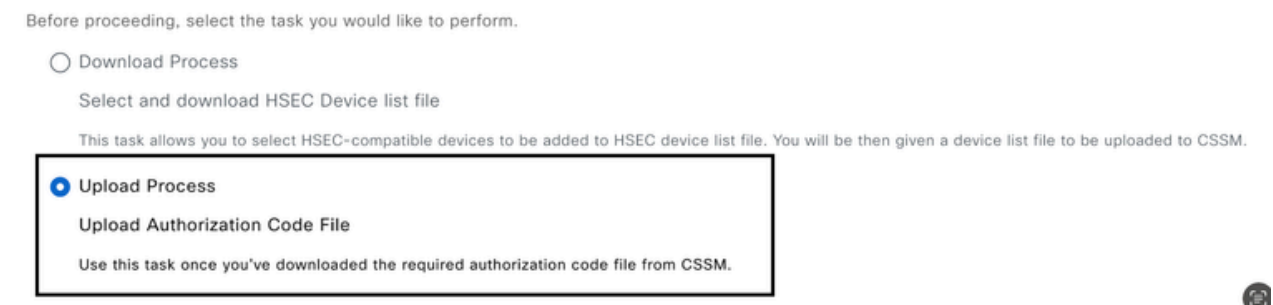

16.- Click on Choose a File or drag and drop the downloaded file in the box and click on Upload.

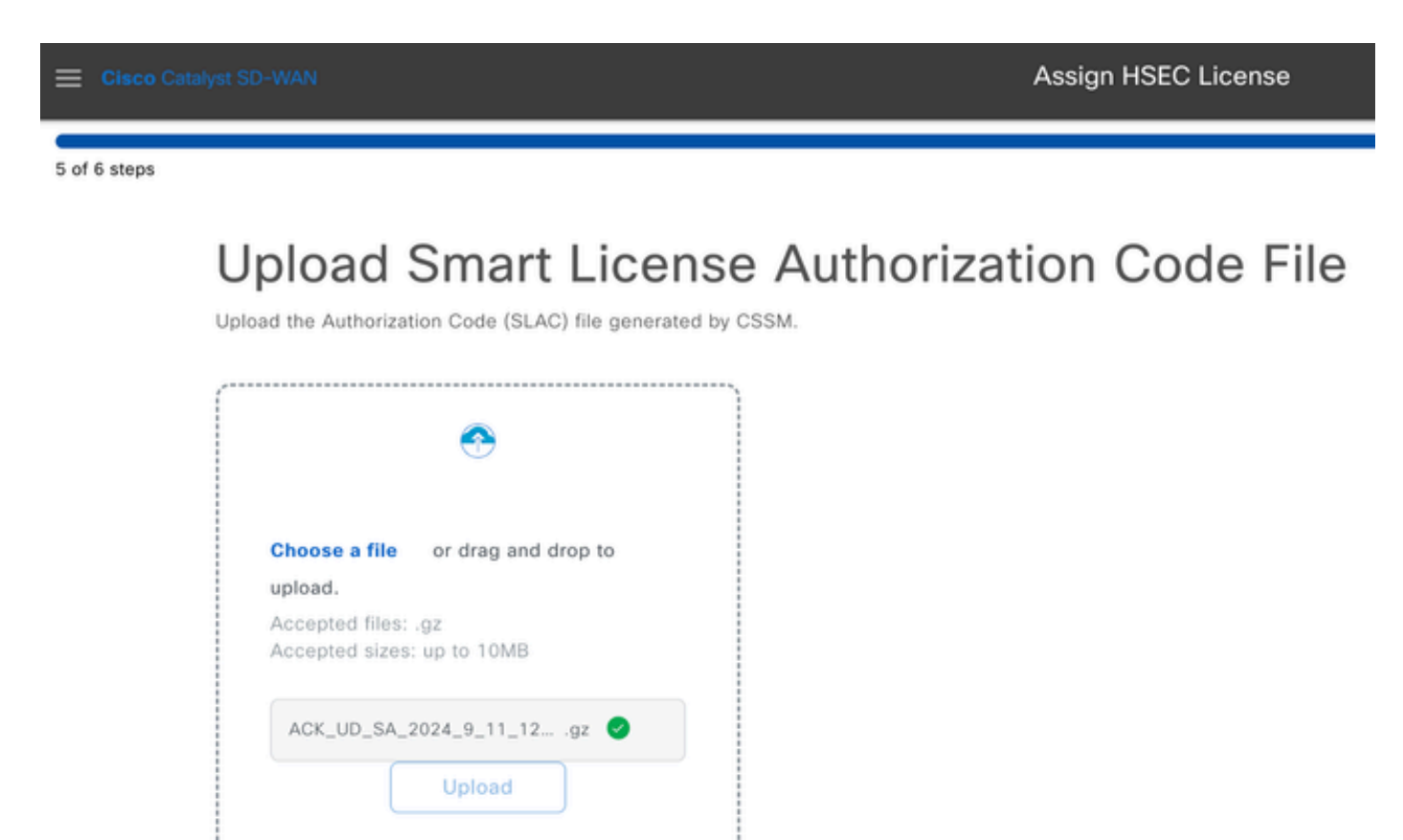

17.- Verify the summary of the task and click on Upload.

| E Cisco Cat  | alyst SD-W | AN                                     |         | Assign HSEC Lic                          | cense        |              |            |      |
|--------------|------------|----------------------------------------|---------|------------------------------------------|--------------|--------------|------------|------|
| 6 of 6 steps |            |                                        |         |                                          |              |              |            |      |
|              | Su         | mmary – S<br>your request and make any | ync Lic | censes   Offline   Uplo                  | bad          |              |            |      |
|              | ^          | Device Entrie                          | S Edit  |                                          |              |              |            |      |
|              |            | Hostname                               | Status  | Chassis Number                           | Reachability | Device Model | IP Address | Tags |
|              |            | cEdge_Sit1_East_01                     | Fetched | C8K-19E2D66D-D5CC-6709-7A73-D050E231C407 |              | C8000v       | 1.1.1.231  | -    |
|              |            |                                        |         |                                          |              |              |            |      |
|              | o Cata     | lyst SD-WAN                            |         |                                          |              | Assigr       | n HSEC Lic | ense |

Done! We're now currently syncing smart account authorization code (SLAC) file for the devices

#### **Install fetched licenses**

1.- Go back to workflow library Sync and Install Licenses and click on Install Licenses.

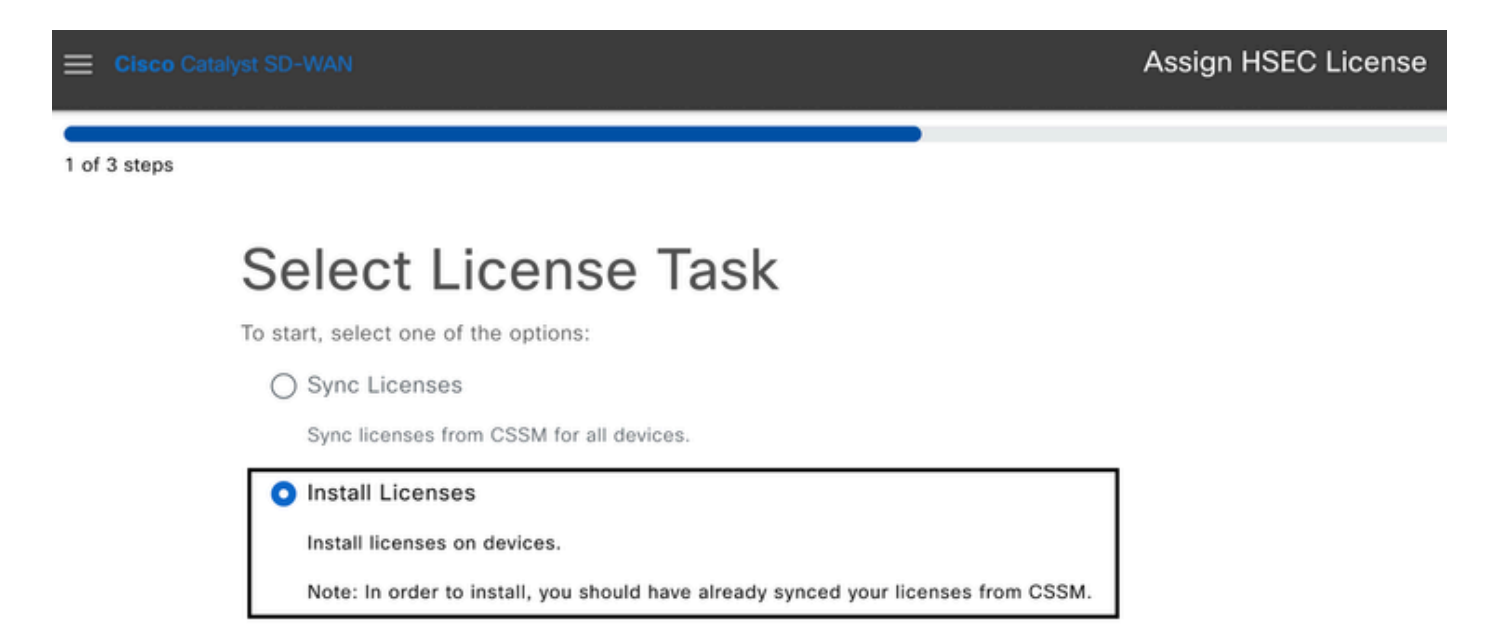

2.- Select from the list the same device for which the license authorization was made and click on Next.

| E Cis      | co Catalyst 5 | SD-WAN                            |         |                          | Assign HSEC License |              |              |            |      |
|------------|---------------|-----------------------------------|---------|--------------------------|---------------------|--------------|--------------|------------|------|
| 2 of 3 ste | ips           |                                   |         |                          |                     |              |              |            |      |
|            | Install       | Licenses Task                     |         |                          |                     |              |              |            |      |
|            | Sel           | ect Devices                       |         |                          |                     |              |              |            |      |
|            | Select on     | e or more devices                 |         |                          |                     |              |              |            |      |
|            | All Dev       | vices (1/5)                       |         |                          |                     |              |              |            | ۵    |
|            | Q C8          | K-19E2D66D-05CC-6709-7A73-D050E23 | 1C407   |                          |                     |              |              |            |      |
|            | 1 select      | ed                                |         |                          |                     |              |              |            |      |
|            | 2             | Hostname                          | Status  | Chassis Number           |                     | Reachability | Device Model | IP Address | Tags |
|            |               | cEdge_Sit1_East_01                | fetched | C8K-19E2D66D-D5CC-6709-7 | A73-D050E231C407    | reachable    | C8000v       | 1.1.1.231  |      |
|            |               |                                   |         |                          |                     |              |              |            |      |

3.- Review the task summary and click on Install.

| E Cisco Catalyst SD-V | (AN                          |                               | Assign HSEC Lic                          | ense         |              |            |      |
|-----------------------|------------------------------|-------------------------------|------------------------------------------|--------------|--------------|------------|------|
| 3 of 3 steps          |                              |                               |                                          |              |              |            |      |
| Su                    | your request and make any ch | stall Li<br>hanges. If you ar | CENSES<br>e satisfied, send the request. |              |              |            |      |
| ^                     | Selected Devi                | ces 🛤                         |                                          |              |              |            |      |
|                       | Hostname                     | Status                        | Chassis Number                           | Reachability | Device Model | IP Address | Tags |
|                       | cEdge_Sit1_East_01           | fetched                       | C8K-19E2D66D-D5CC-6709-7A73-D050E231C407 | reachable    | C8000v       | 1.1.1.231  |      |
|                       |                              |                               |                                          |              |              |            |      |

4.- Wait for the process to finish, the status of the installation must be Success.

| Elisco Catalyst SD        | -wan 🚫 Select Resource Group+            | Monitor · Overview         |                          | $\circ$                | ≡ ⊘ 4     |
|---------------------------|------------------------------------------|----------------------------|--------------------------|------------------------|-----------|
| HSEC License Install      | Validation success                       |                            |                          | Initiated By: ericgar  |           |
| Total Task: 1   Success : | 1                                        |                            |                          |                        |           |
| Device Group (1)          |                                          |                            |                          |                        | ۲         |
| Q. Search Table           |                                          |                            |                          |                        | $\nabla$  |
|                           |                                          |                            |                          | As of: Sep 11, 2024 01 | 1:04 PM 🕄 |
| status                    | chassisNumber                            | message                    | startTime                | Systemip               | Action    |
| Success                   | C8K-19E2D66D-D5CC-6709-7A73-D050E231C407 | HSEC Installation complete | Sep 11, 2024, 1:04:13 PM | 1.1.1.231              | 9         |

5.- Click on Action icon to display more detailed logs of the HSEC installation.

#### Monitor · Overview

| Host:cEdge_Sit1_East_01(1.1.1.231)Site ID:100004Device Model:C8000v[11-Sep-2024 19:04:13 UTC] Installing HSEC license[11-Sep-2024 19:04:17 UTC] RPC call to device for initializing HSEC install is successful.[11-Sep-2024 19:04:19 UTC] Last Confirmation code UDI: PID:C8000V,SN:C8K-19E2D66D-D5CC-6709-7A73-D050EConfirmation code: a599674eImport Data CompletedLast Confirmation code UDI: PID:C8000V,SN:C8K-19E2D66D-D6709-7A73-D050E231C407Confirmation code: a599674e[11-Sep-2024 19:04:19 UTC] HSEC Installation complete                                                 |                | .ogs                                                                                                    | View L                                                                                |
|----------------------------------------------------------------------------------------------------|----------------|----------------------------------------------------------------------------------------------------|---------------------------------------------------------------------------------------|
| Site ID:       100004         Device Model:       C8000v         [11-Sep-2024 19:04:13 UTC] Installing HSEC license       [11-Sep-2024 19:04:17 UTC] RPC call to device for initializing HSEC install is successful.         [11-Sep-2024 19:04:19 UTC] Last Confirmation code UDI: PID:C8000V,SN:C8K-19E2D66D-D5CC-6709-7A73-D0508         Confirmation code: a599674eImport Data CompletedLast Confirmation code UDI: PID:C8000V,SN:C8K-19E2D66D-D         6709-7A73-D050E231C407       Confirmation code: a599674e         [11-Sep-2024 19:04:19 UTC] HSEC Installation complete |                | cEdge_Sit1_East_01(1.1.1.231)                                                                                                    | Host:                                                                                 |
| <ul> <li>[11-Sep-2024 19:04:13 UTC] Installing HSEC license</li> <li>[11-Sep-2024 19:04:17 UTC] RPC call to device for initializing HSEC install is successful.</li> <li>[11-Sep-2024 19:04:19 UTC] Last Confirmation code UDI: PID:C8000V,SN:C8K-19E2D66D-D5CC-6709-7A73-D050E Confirmation code: a599674eImport Data CompletedLast Confirmation code UDI: PID:C8000V,SN:C8K-19E2D66D-D 6709-7A73-D050E231C407 Confirmation code: a599674e</li> <li>[11-Sep-2024 19:04:19 UTC] HSEC Installation complete</li> </ul>                                                               |                | C8000v                                                                                                    | Device Model:                                                                         |
|                                                                                                    | 2310407        | 024 19:04:17 UTC] RPC call to device for initializing HSEC install is successful.                                                                                                    | [11-Sep-20]<br>[11-Sep-20]                                                            |
|                                                                                                    | 231C40<br>5CC- | 024 19:04:17 UTC] RPC call to device for initializing HSEC install is successful.<br>024 19:04:19 UTC] Last Confirmation code UDI: PID:C8000V,SN:C8K-19E2D66D-D5CC-6709-7A73-D050<br>on code: a599674eImport Data CompletedLast Confirmation code UDI: PID:C8000V,SN:C8K-19E2D66D-<br>B-D050E231C407 Confirmation code: a599674e<br>024 19:04:19 UTC] HSEC Installation complete | [11-Sep-20]<br>[11-Sep-20]<br>[11-Sep-20]<br>Confirmatio<br>6709-7A73-<br>[11-Sep-20] |

# **Return the HSECK9 License**

## **Online Method**

Currently, there is no implementation in controller-managed mode to return a license in neither online nor offline methods.

<#root>

EdgeRouter#

license smart authorization return local online

Operation cannot be completed because license is in use

EdgeRouter#

license smart authorization return local offline

Operation cannot be completed because license is in use

In order to remove the license installation, the router needs to be changed to autonomous mode.

<#root>

EdgeRouter#

Disabling controller mode erases the nvram filesystem, remove all configuration files, and reload the b Ensure the BOOT variable points to a valid image Continue? [confirm]

**Note**: This mode change removes the current SD-WAN configuration, it is highly recommended to backup the configuration in a safe place. This helps to rebuild Control Connections when the Edge Router is moved back to Controller-managed mode.

Once the router is in autonomous mode, some basic configuration must be done to have reachability to Internet and Domain Name System (DNS) resolution:

- 1. Configure an IP address and mask for the WAN Interface
- 2. Power on the WAN Interface
- 3. Configure a default IP route
- 4. Enable DNS
- 5. Configure a DNS server

Note: Autonomous Mode uses configure terminal command to get into configuration mode, instead of configuration-transaction command.

**Note**: Autonomous Mode does not need to commit changes, instead any configuration done is saved in the running-configuration file.

Use a token from the same Virtual Account where the HSECK9 or Cisco DNA export-controlled license resides in. If there is no active token, generate a new one.

Complete the same procedure as in Edge Router to generate a trust established with the CSSM.

<#root> EdgeRouter# configure terminal EdgeRouter(config)# license smart transport smart EdgeRouter(config)# license smart url default EdgeRouter(config)# end

```
EdgeRouter#
```

license smart trust idtoken TOKEN local force

EdgeRouter#

license smart authorization request add hseck9 local

**Note:** Use the same commands explained before to verify the correct transport type and smart receiver URL are enabled and the trust establishment was completed successfully.

Once the communication is completed, return the license back to the bin in the virtual account.

<#root>

EdgeRouter#

license smart authorization return local online

Authorization already returned with this code: UDI: PID:C1111-8PWE,SN:FGL2149XXXX Return code: CmJHqn-5CFUkd-effkCh-4XqCpQ-SgK5Sz-fQFfM8-6qH7MA-33hDbX-sXT

Logs.

<#root>

EdgeRouter#

show logging | include SMART

\*Aug 18 22:00:22.998: %SMART\_LIC-6-AUTHORIZATION\_REMOVED: A licensing authorization code has been remov

```
Router#show license eventlog 0
**** Event Log ****
2022-08-18 22:08:53.275 UTC SAEVT_RESERVE_RETURN_START udi="PID:C1111-8PWE,SN:FGL2149XXXX" authorizatio
```

**Note**: Move the router back to Controller-managed Mode with controller-mode enable command.

## **Offline Method**

In order to generate the return code, the router must be in autonomous mode. Complete the Online Method to change the mode.

#### Generate the Return Code

The return code is needed to validate the reserved license in CSSM with the local authorization in the router.

```
<#root>
EdgeRouter#
license smart authorization return local offline
Enter this return code in Cisco Smart Software Manager portal:
UDI: PID:C1111-8PWE,SN:FGL2149XXXX
Return code:
CCKUTq-Qg2Ytw-ZhSLq5-bDFw7e-VvWgf2-QwwBed-3MaRcT-fFfGcn-X6e <<<< Copy the string</pre>
```

### **Remove Reservation**

Navigate to **Product Instances > Actions > Remove.** Paste the return code just copied from the router and click **Remove Reservation**.

×

## Remove Reservation

To remove a Product Instance that has reserved licenses and make those licenses once again available to other Product Instances, enter in the Reservation Return Code generated by the Product Instance. If you cannot generate a Reservation Return Code, contact Cisco Support

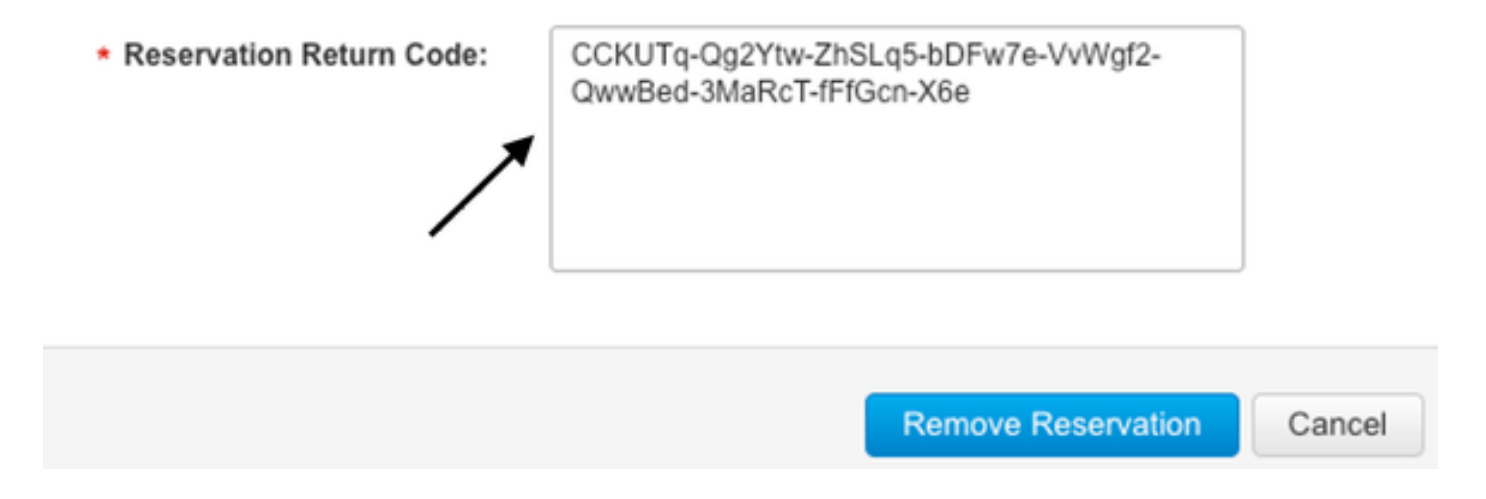

The **License reservation removed successfully** notification shows up right after. Again, navigate to **Actions > Remove > Remove Instance.** 

## **Activation - Is Reload Required?**

## Is it true that on 8500-based platforms a reload is required for HSEC to get activated?

Yes, the 8500 platform family requires a reload in either autonomous or controller mode.

## Is a reload needed for C8000v post activation of HSEC?

No, it is not needed. The license stays as 'not-in-use' as per the design on C8000v, but the device gets unlimited throughput immediately after the hsec install.

## Is a reload for CSR1000v post activation of HSEC?

No, post activation of hsec, the CSR1000v does not require a reload.

## Is the reload behavior the same for SD-WAN and non-SD-WAN modes?

No, the SD-WAN and non-SD-WAN modes with respect to the HSEC enablement are quite different.

In the SD-WAN mode, a reload is required to enable/activate HSEC, while in the non-SD-WAN mode, the CLI '**license feature hsec**' enables/activates hsec on the device. A reload is not needed on CSR1000v and C8000V platforms in the SD-WAN mode.

## Is it also true for the deactivation of HSEC license?

The HSEC license can be uninstalled in the non-SD-WAN mode (Autonomous), however, the HSEC license cannot be uninstalled while the feature is in use. The user is required to disable/deactivate HSEC license with CLI **'no license feature hsec'** and reload the device for the license to be in the 'not-in-use' state and then initiate the uninstall command. The HSEC license 'uninstall' in the SD-WAN mode is not supported as the feature cannot be disabled. However, the user has an option to go to the autonomous mode and uninstall as a workaround upon known challenges with the mode changes. Please open a TAC case to receive guidance on how to return the license to the CSSM while in SD-WAN Mode.

**Note**: For more information visit: <u>HSEC License FAQs for SD-WAN</u>.

# License Availability Verification

## Verify

Use this section to confirm that your configuration works properly.

## **Useful Commands**

The verification procedure is described in each step for the online or offline methods.

<#root>
show license tech support
show license status

show license authorization

show license summary

```
show license history message
show license eventlog <DAYS>
license smart clear event log
license smart sync local
license smart factory reset
```

# Troubleshoot

This section provides information you can use to troubleshoot your configuration.

Smart Licensing Using Policy relies on secure bidirectional communication between the Edge Router and the CSSM over the Internet, in order to exchange acknowledgements and handshakes which favor the registration and license fetch.

There are common scenarios that do not permit messages to be exchanged correctly between devices.

## **Common Issues**

#### **DNS Resolution does not Work**

In order to reach smartreceiver.com, the Edge Router must be able to resolve a domain name. Otherwise, the URL is not translated to a routable IP and the communication fails. This error normally shows up after the trust establishment attempt.

\*Aug 18 20:45:10.345: %SMART\_LIC-3-COMM\_FAILED: Communications failure with the Cisco Smart License Uti

Ensure there is IP connectivity to the Internet.

<#root>

ping 8.8.8.8

Ping a URL to verify whether DNS works or not if Internet Control Message Protocol (ICMP) is blocked by an external device with the use of telnet to a URL instead.

<#root>

ping cisco.com

telnet cisco.com 80

If the test fails, configure a DNS Server and enable DNS resolution.

<#root>

ip domain lookup

ip name-server 8.8.8.8

If it is not possible to configure an external DNS server, configure local DNS Resolution in the router.

<#root>

EdgeRouter#

config-transaction

EdgeRouter(config)#

```
ip host smartreceiver.com A.B.C.D
```

EdgeRouter(config)#

commit

Note: If you need to know which IPs respond to smartreceiver.com, run a nslookup <URL> command from a Windows or Linux Machine.

Note: Local DNS resolution is not recommended since the responder IPs can change over time, and Cisco does not notify about the change.

Common error message is seen in Smart Licensing (SL) eventlog.

<#root>

EdgeRouter#

show license eventlog 0

\*\*\*\* Event Log \*\*\*\*

2022-08-18 20:45:10.345 UTC SAEVT\_COMM\_FAIL error="Unable to resolve server hostname/domain name" 2022-08-18 20:45:57.804 UTC SAEVT\_COMM\_FAIL error="Unable to resolve server hostname/domain name"

<#root>

EdgeRouter#

show logging | include SMART

\*Aug 18 20:59:44.914: %SMART\_LIC-3-COMM\_FAILED: Communications failure with the Cisco Smart Software Ma

#### **SD-WAN Tunnel Blocks DNS**

A similar issue happens if the implicit ACL in the SD-WAN Tunnel blocks incoming DNS responses.

<#root>

EdgeRouter#

show license eventlog 0

```
**** Event Log ****
2022-08-18 20:45:10.345 UTC SAEVT_COMM_FAIL error="Unable to resolve server hostname/domain name"
2022-08-18 20:45:57.804 UTC SAEVT_COMM_FAIL error="Unable to resolve server hostname/domain name"
```

<#root>

EdgeRouter#

show logging | include SMART

\*Aug 18 20:59:44.914: %SMART\_LIC-3-COMM\_FAILED: Communications failure with the Cisco Smart Software Ma

Ensure that at the registration time, DNS service is permitted.

<#root>

EdgeRouter#

show sdwan running-config sdwan

sdwan interface GigabitEthernet0/0/0 tunnel-interface encapsulation gre encapsulation ipsec weight 1 no border color public-internet no last-resort-circuit no low-bandwidth-link no vbond-as-stun-server vmanage-connection-preference 5 port-hop carrier default nat-refresh-interval 5 hello-interval 1000 no allow-service all no allow-service bgp allow-service dhcp allow-service dns <<<<<<< MUST be allowed allow-service icmp allow-service sshd allow-service netconf no allow-service ntp no allow-service ospf no allow-service stun no allow-service https no allow-service snmp no allow-service bfd

```
exit
```

#### **Transport URL is Not Correct**

For greenfield (fresh) installations, the default transport type is Cisco Smart Licensing Utility (CSLU).

<#root> EdgeRouter# show license tech support | include Smart Licensing Status Smart Licensing Tech Support info Smart Licensing Status \_\_\_\_\_ Smart Licensing is ENABLED License Conversion: Automatic Conversion Enabled: True Status: Not started Export Authorization Key: Features Authorized: <none> Utility: Status: DISABLED Smart Licensing Using Policy: Status: ENABLED

Data Privacy: Sending Hostname: yes Callhome hostname privacy: DISABLED Smart Licensing hostname privacy: DISABLED Version privacy: DISABLED

Transport:

Type: cslu <<<<<<<<

Cslu address: <empty> Proxy: Address: <empty> Port: <empty> Username: <empty> Password: <empty> Server Identity Check: False

Common errors in logs.

<#root>

EdgeRouter#

show license eventlog 0

```
**** Event Log ****
2022-08-18 20:45:10.345 UTC SAEVT_COMM_FAIL error="Unable to resolve server hostname/domain name"
2022-08-18 20:45:57.804 UTC SAEVT_COMM_FAIL error="Unable to resolve server hostname/domain name"
```

<#root>

EdgeRouter#

show logging | include SMART

\*Aug 18 20:59:44.914: %SMART\_LIC-3-COMM\_FAILED: Communications failure with the Cisco Smart Software Ma

Note: CSLU is not supported in Cisco SD-WAN (Cisco vManage) and CSLU cannot be used to report license usage for routing product instances that are managed by Cisco vManage. For more information, navigate to <u>Cisco Smart License Utility (CSLU)</u>.

Manually configure the default URL and transport type for the smart agent and try the trust established with the token again.

<#root>

EdgeRouter#

configure terminal

EdgeRouter(config)#

license smart transport smart

EdgeRouter(config)#

license smart url default

EdgeRouter(config)#

commit

#### **SD-WAN Tunnel Blocks HTTPS**

Smart Licensing communication is based on Hypertext Transfer Protocol Secure (HTTPS) port 443, thus, if the SD-WAN tunnel blocks incoming HTTPS responses, the registration, authorization request and RUM reports notification fail.

The common error in log and eventlog.

```
*Aug 18 20:59:44.914: %SMART_LIC-3-COMM_FAILED: Communications failure with the Cisco Smart Software Ma
```

Ensure the HTTPS service is allowed in the SD-WAN Tunnel at registration time. If not, allow it and try the Trust Establishment with the token again.

<#root>

EdgeRouter#

show sdwan runnning-config sdwan

sdwan interface GigabitEthernet0/0/0 tunnel-interface encapsulation gre encapsulation ipsec weight 1 no border color public-internet no last-resort-circuit no low-bandwidth-link no vbond-as-stun-server vmanage-connection-preference 5 port-hop carrier default nat-refresh-interval 5 hello-interval 1000 no allow-service all no allow-service bgp

allow-service dhcp allow-service dns allow-service icmp allow-service sshd allow-service netconf no allow-service ntp no allow-service ospf no allow-service stun allow-service https <<<<<<< MUST be allowed no allow-service snmp no allow-service bfd

#### External Firewall Blocks CSSM URL, IPs, or Port 443

If the site architecture uses a firewall to control traffic, ensure port 443 to smartreceiver.cisco.com is not blocked. Contact your firewall team or Internet Service Provider (ISP) to further verify.

From the router.

<#root>

exit

EdgeRouter#

telnet smartreceiver.com 443

Trying smartreceiver.com (X.X.X.X, 443)...

Open

From a Service VRF host.

<#root>

ericgar@cisco\$

telnet smartreceiver.cisco.com 443

Trying X.X.X.X...

Connected to smartreceiver.cisco.com.

Escape character is '^]'.

#### **Multiple Interfaces to the Internet**

In some scenarios where there is more than one interface, the communication with CSSM fails; the HTTP

source interface can be changed to any available in the router.

<#root>

EdgeRouter#

config-transaction

EdgeRouter(config)#

ip http client source-interface INTERFACE

EdgeRouter(config)#

commit

# **Related Information**

- <u>Smart Licensing Using Policy for Cisco Enterprise Routing Platforms</u>
- Manage Licenses for Smart Licensing Using Policy SD-WAN
- <u>Technical Support & Documentation Cisco Systems</u>